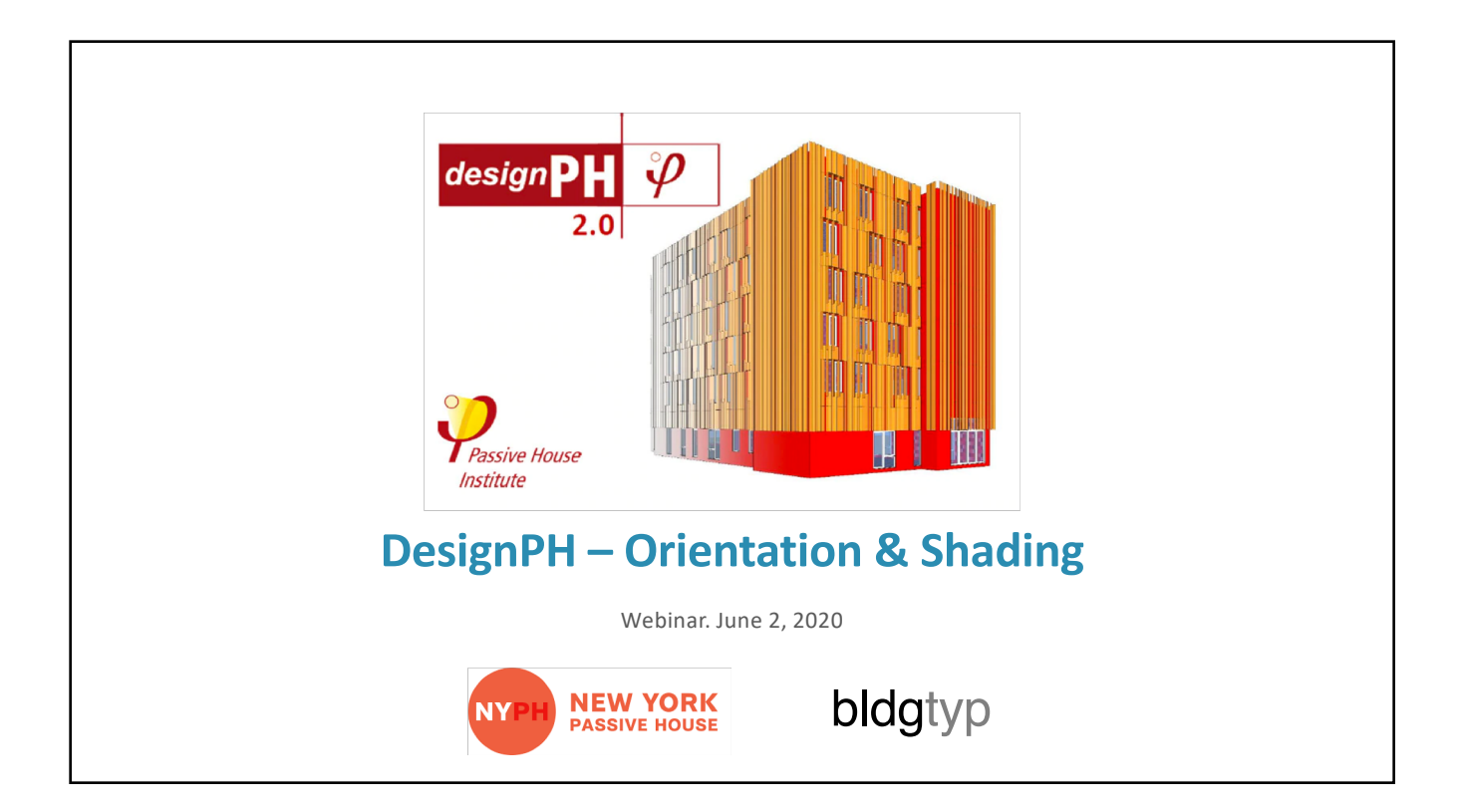

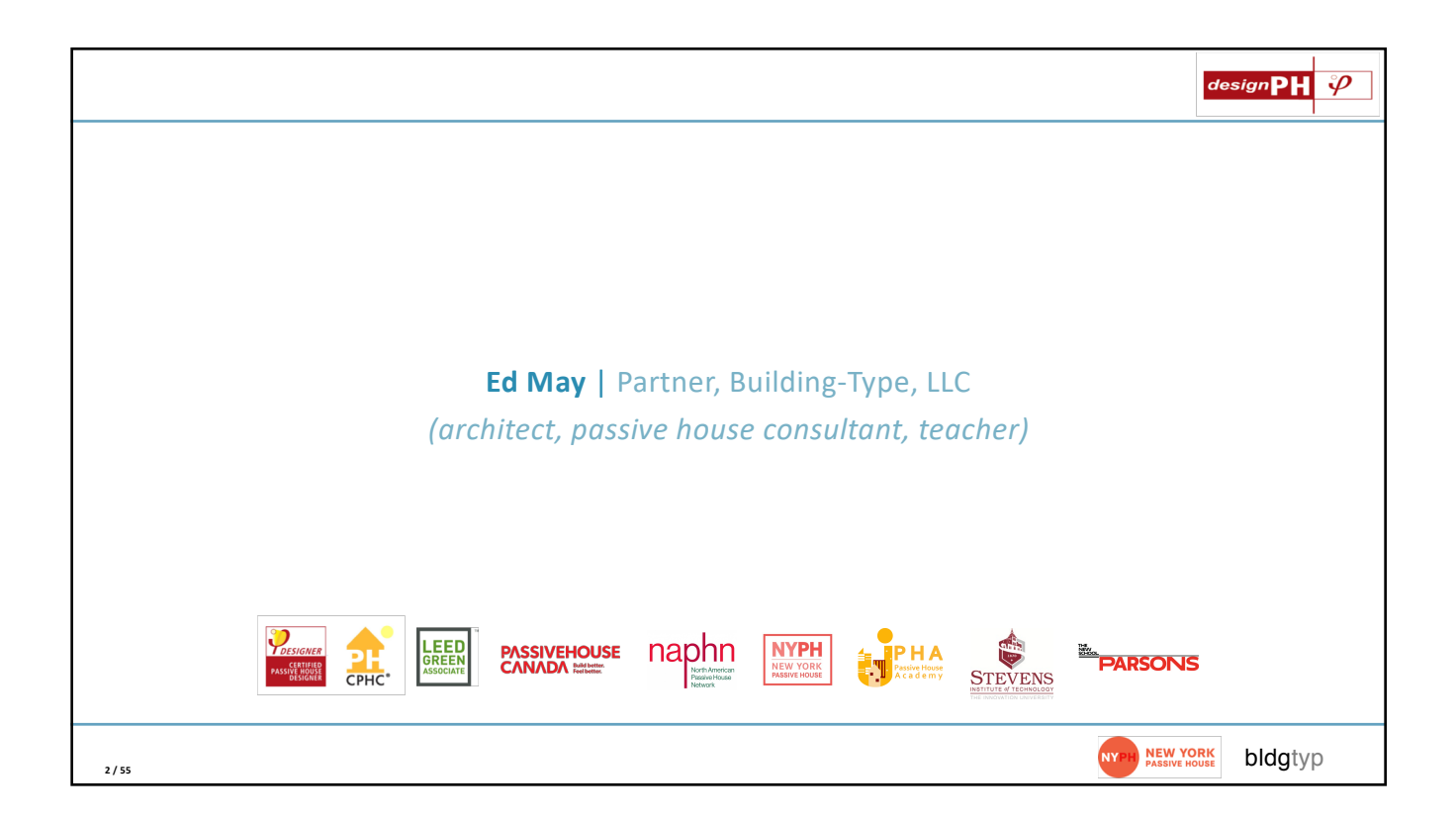

| NYPH 2020 Technic | cal Workshops                                                                   |                 |                      |             |    | de                           | esign <b>PH</b> | $\varphi$ |
|-------------------|---------------------------------------------------------------------------------|-----------------|----------------------|-------------|----|------------------------------|-----------------|-----------|
|                   | DesignPH   SketchUp   PHPP   Ventilati                                          | ion             |                      |             |    |                              |                 |           |
|                   | DesignPH 2.0 A Powerful Tool                                                    | NYPH<br>Members | General<br>Admission | PHI<br>CEUs |    |                              |                 |           |
|                   | MODULE 01   BASIC   FOR EVERYONE                                                |                 |                      |             |    |                              |                 |           |
| May 19th          | 01_Workflow: Modeling, Required Tools                                           | Free            | \$ 15                | 1.0 EC<br>🦻 |    |                              |                 |           |
| June 2nd          | 02_Solar: Location, Orientation, Axes, Shadow                                   | Free            | \$ 15                | 1.0 EC      |    |                              |                 |           |
| 1-                | MODULE 02   ADVANCED   FOR PASSIVE HOUSE DESIGNE                                | 2               |                      |             |    |                              |                 |           |
| June 16th         | 03_Face Assignments: Exposure Type, U-Values, Creating<br>Assemblies            | Free            | \$ 15                | TBD         |    |                              |                 |           |
| TBD               | 04_Face Assignments: Below Grade, Shading Context, Non-<br>Thermal Faces        | Free            | \$ 15                | TBD         |    |                              |                 |           |
|                   | 05_Assignments: Thermal Bridge, TFA Surface                                     | Free            | \$ 15                | TBD         |    |                              |                 |           |
|                   | 06_Window: Modeling, Components, Mullions and Reveals                           | Free            | \$ 15                | TBD         |    |                              |                 |           |
|                   | 07_Window: Editing and Adjusting, Curtain Walls, Shading                        | Free            | \$ 15                | TBD         |    |                              |                 |           |
|                   | MODULE 03   PROFESSIONAL   FOR ENERGY MODELERS                                  |                 |                      |             |    |                              |                 |           |
|                   | 08_Analysis: Run Simulations, Results Tracker                                   | TBD             | \$ 15                | TBD         |    |                              |                 |           |
|                   | 09_Shading: Analyzing Window Radiation, Trees and Irregular Shading             | TBD             | \$ 15                | TBD         |    |                              |                 |           |
|                   | 10_PHPP: Exporting .PPP File, Importing .PPP File, Finish off the model in PHPP | TBD             | \$ 15                | TBD         |    |                              |                 |           |
| 3/55              |                                                                                 |                 |                      |             | NY | PH NEW YORK<br>PASSIVE HOUSE | bldgtyp         |           |

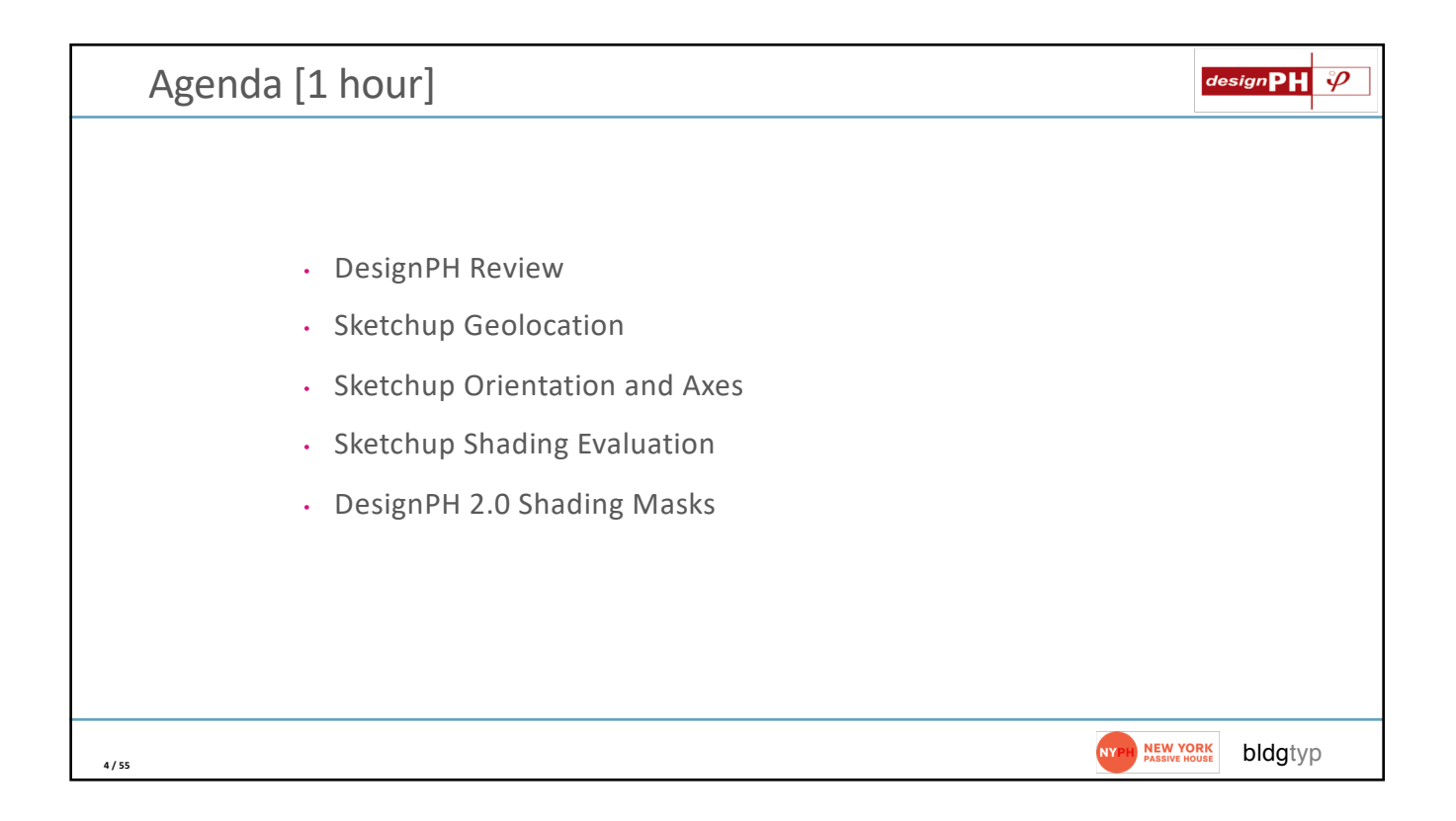

## **DesignPH Review**

| Requirements                                                                                                    | design <b>PH</b> $arphi$               |
|----------------------------------------------------------------------------------------------------|----------------------------------------|
| <ul> <li>What you'll need:</li> <li>A copy of the DesignPH 2.0 plugin</li> <li>Sketchup 3-D modeling software</li> <li>A copy of the PHPP v.8 or 9 (and Excel)</li> </ul> |                                        |
| 6 / 55                                                                                                    | NYPH NEW YORK<br>PASSIVE HOUSE bldgtyp |

| https://foursevenfive.                                                                                                    | com/designph-2-0/      | designPH 🌮            |
|----------------------------------------------------------------------------------------------------|------------------------|-----------------------|
| C G D C C BUILD LIKE T<br>FIGH<br>FROOMANCE<br>BUILDING SUPPLY<br>PRODUCTS / DESIGN AND TESTI<br>HOME / PRODUCTS / DESIGN AND TESTI<br>COSIGN PH<br>2.0<br>Products / DESIGN AND TESTI<br>COSIGN PH<br>2.0<br>Products / DESIGN AND TESTI<br>COSIGN PH<br>2.0<br>Products / DESIGN AND TESTI | E FUTURE DEPENDS ON IT |                       |
| 7 / 55                                                                                                    |                        | NYPH NEW YORK bldgtyp |

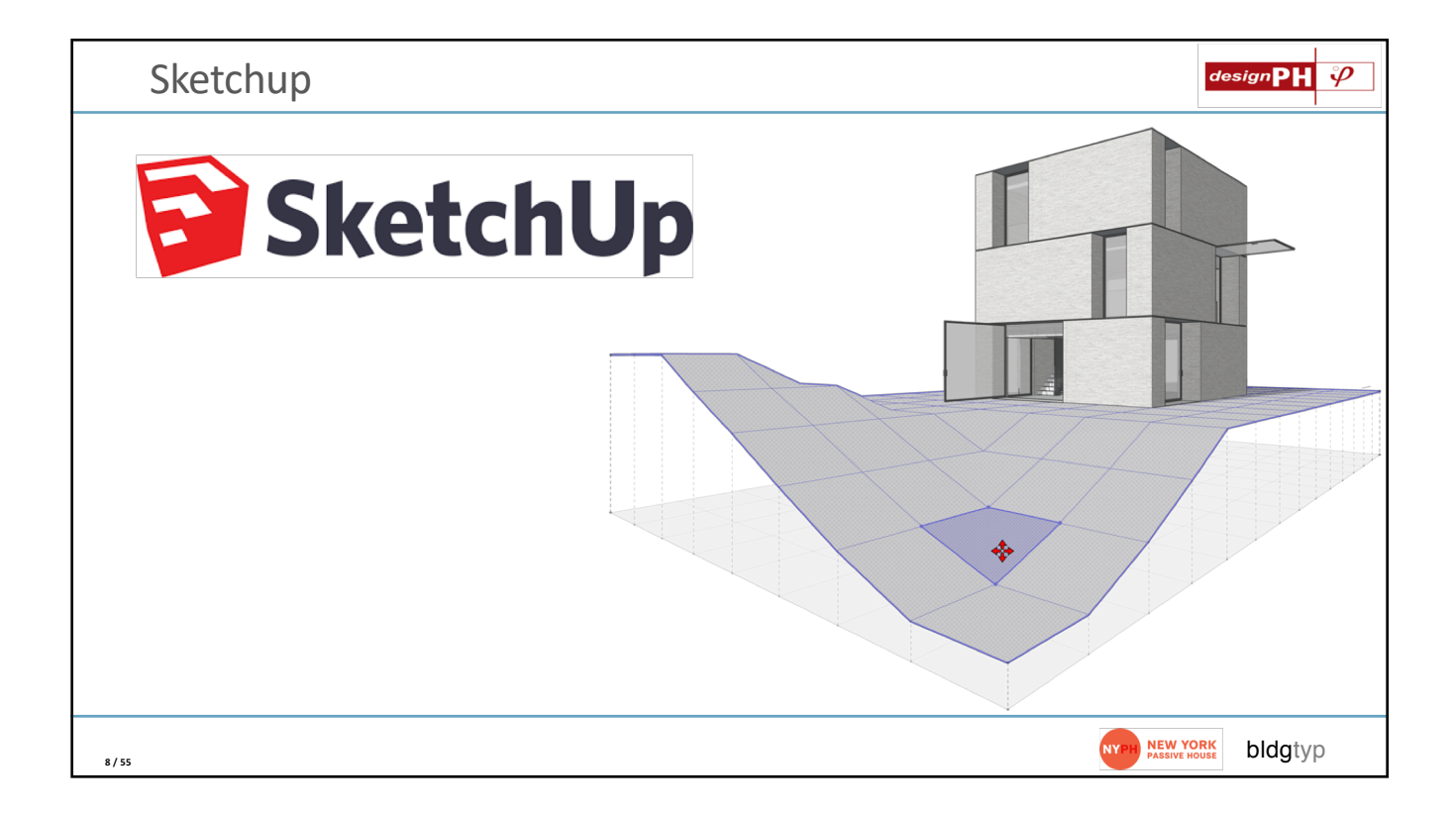

| ) 🔴 🔴 💧                                                                                                    |                                              |      | Extens   | sion Manager                                      |                  |   |
|----------------------------------------------------------------------------------------------------|----------------------------------------------|------|----------|---------------------------------------------------|------------------|---|
| Exten                                                                                                    | sion Manager                                 | Home | Manage ╹ |                                                   | Ed M. 👤          | ✨ |
| <b>,</b>                                                                                                    | Extension Name                               |      |          | Author                                            | Enable   Disable |   |
| 2                                                                                                    | Advanced Camera Tools<br>Signed              |      |          | SketchUp                                          | Enabled          | > |
| •                                                                                                    | designPH 2.0.06<br>Signed                    |      |          | Dave Edwards,<br>Harald Malzer,<br>Dragos Arnautu | Enabled          | > |
|                                                                                                    | dPH+ Rooms                                   |      |          | Ed May, bldgtyp, llc                              | Enabled          | > |
|                                                                                                    | dPH+ Windows                                 |      |          | Ed May, bldgtyp, llc                              | Enabled          | > |
| Ð                                                                                                    | Dynamic Components<br>Signed                 |      |          | SketchUp                                          | Enabled          | > |
| 2_                                                                                                    | Ruby Code Editor<br>Signed                   |      |          | Alexander C.<br>Schreyer,<br>www.alexschreyer.net | Enabled          | > |
| <ul><li></li><li></li></ul> | Sandbox roots<br>Signed<br>Install Extension |      |          | SketchUp                                          | Enabled          | > |

| Start Desig             | gnPH Plugin [Each t                                                                                                    | ime you run Sketo                                                                               | chup]                                |
|-------------------------|----------------------------------------------------------------------------------------------------|-------------------------------------------------------------------------------------------------|--------------------------------------|
|                         | 2.0.06, registered to: ed.may [Unregister 2.0] [Help & St<br>Overview Results Heat balance Clim<br>V Heat balance                         | designPH main<br>upport] [Wiki Manual] [Language: EN [2]<br>late Vent.+IHG Areas U-value editor | Assemblies Components Shading Export |
| <b>∿8</b><br><b>⊘</b> 9 | ▼ Project overview<br>Climate was changed, please re-analyse the model to<br>The model has not been analysed!<br>Climate<br>Building type | p update the results!<br>New York                                                               | change                               |
| 10 / 55                 |                                                                                                    |                                                                                                 | NY H NEW YORK bldgtyp                |

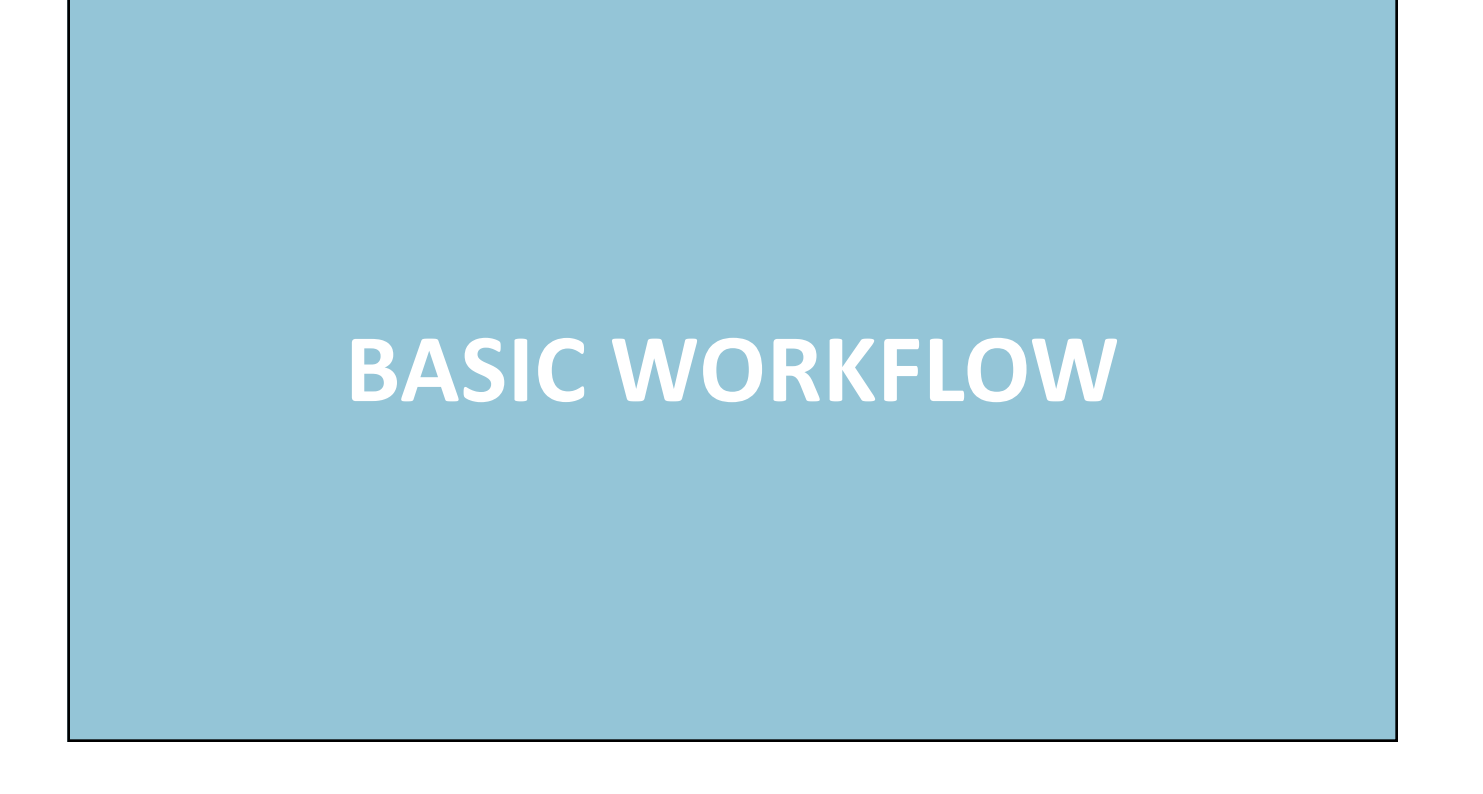

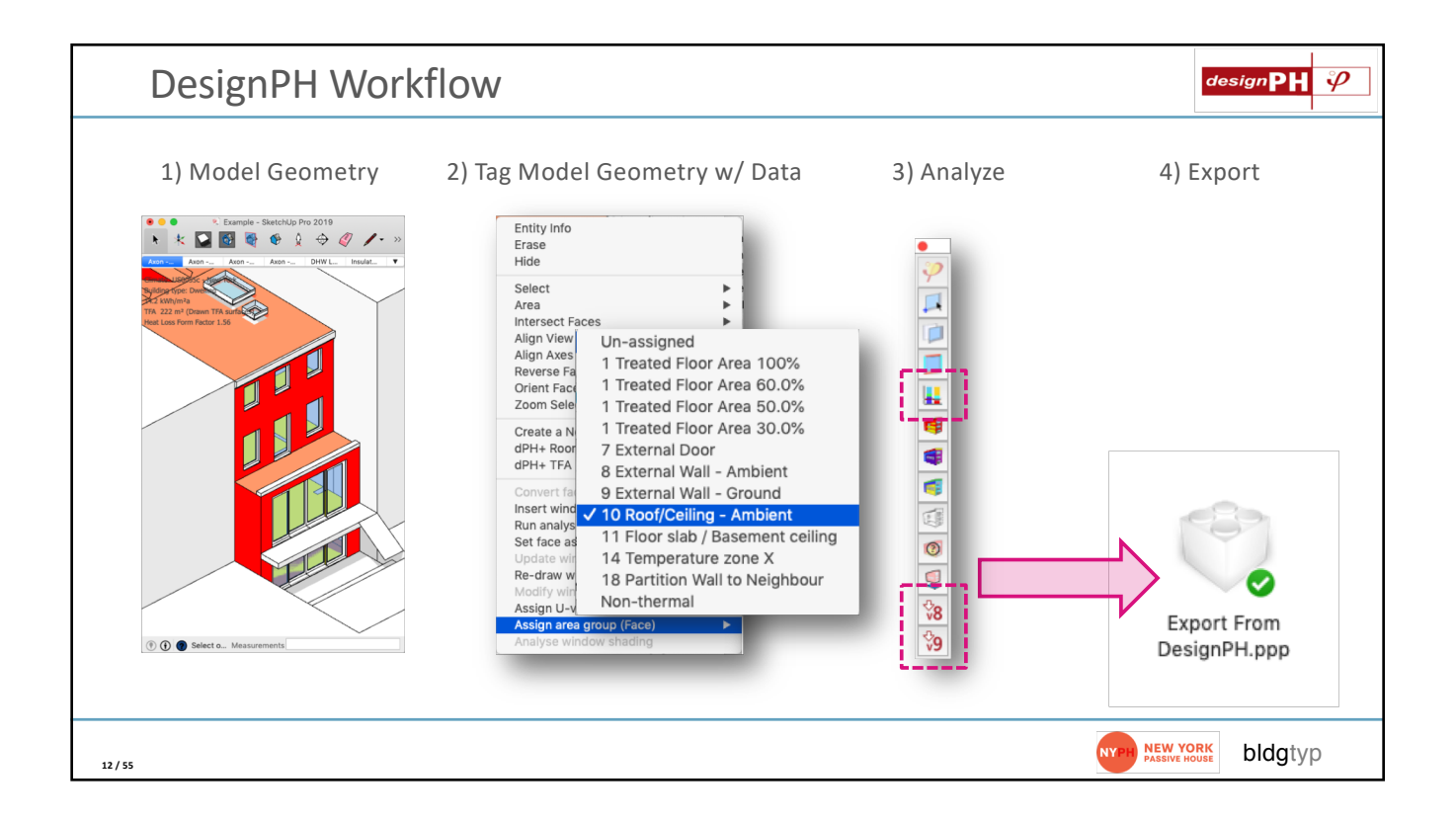

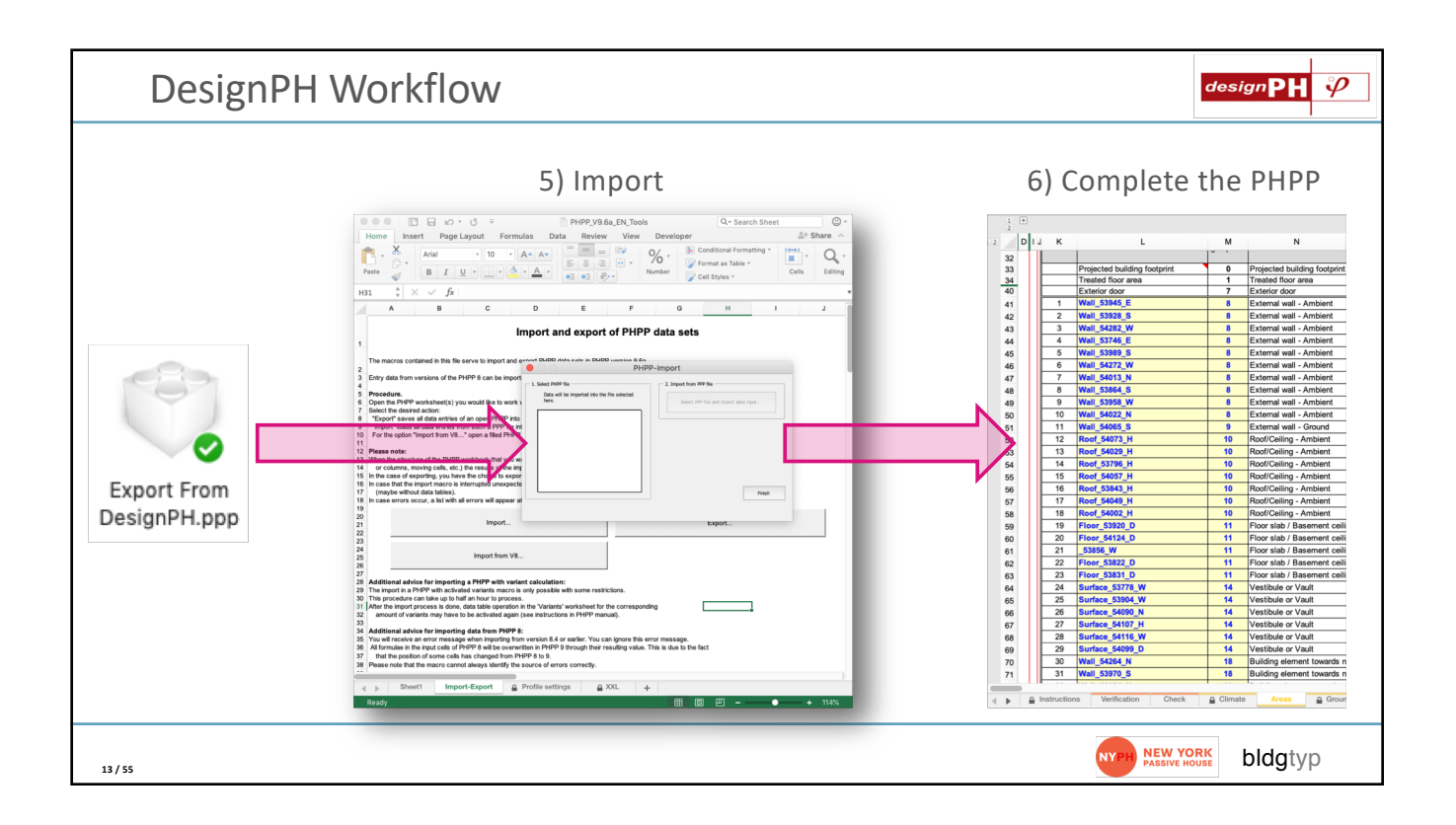

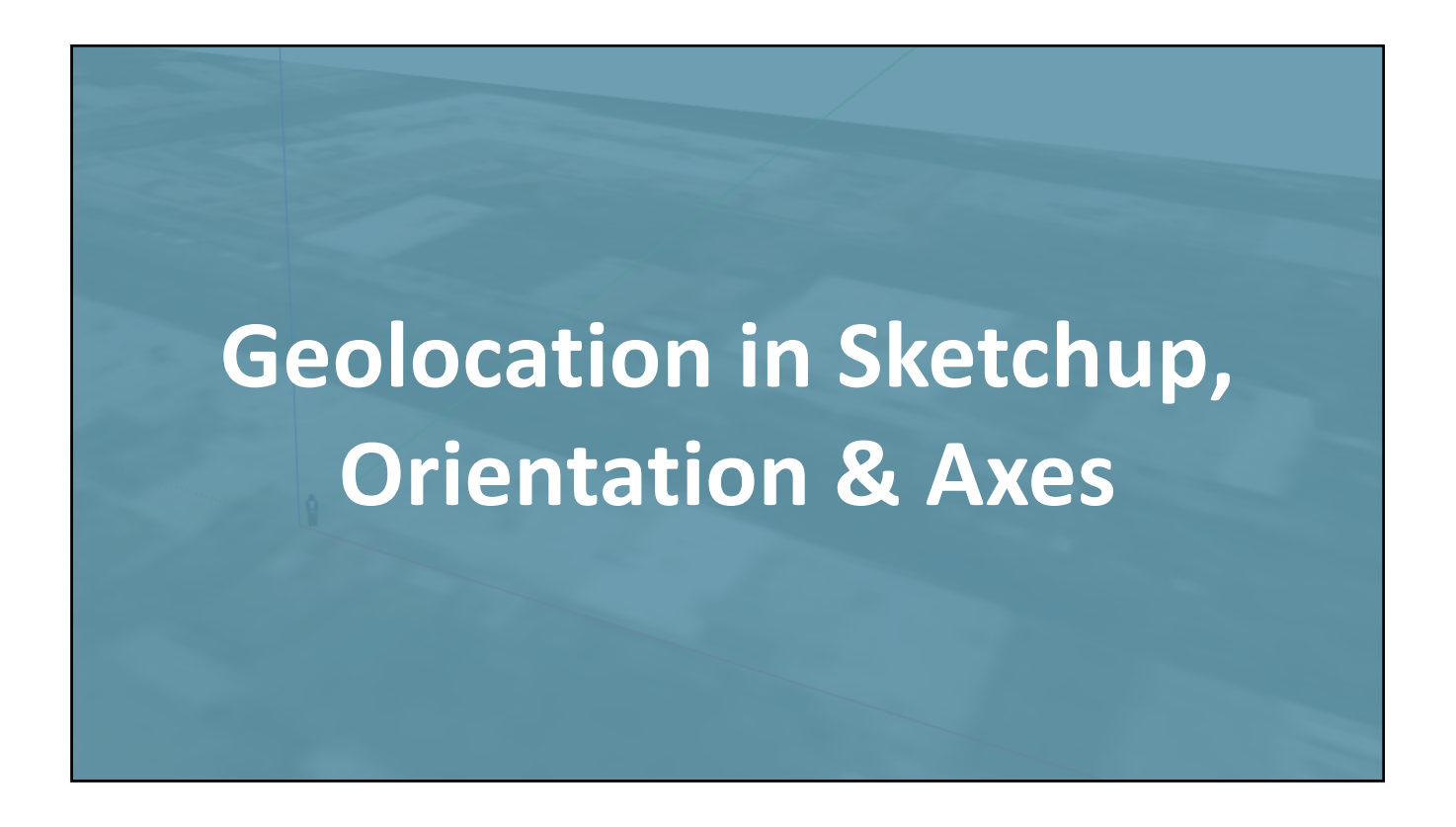

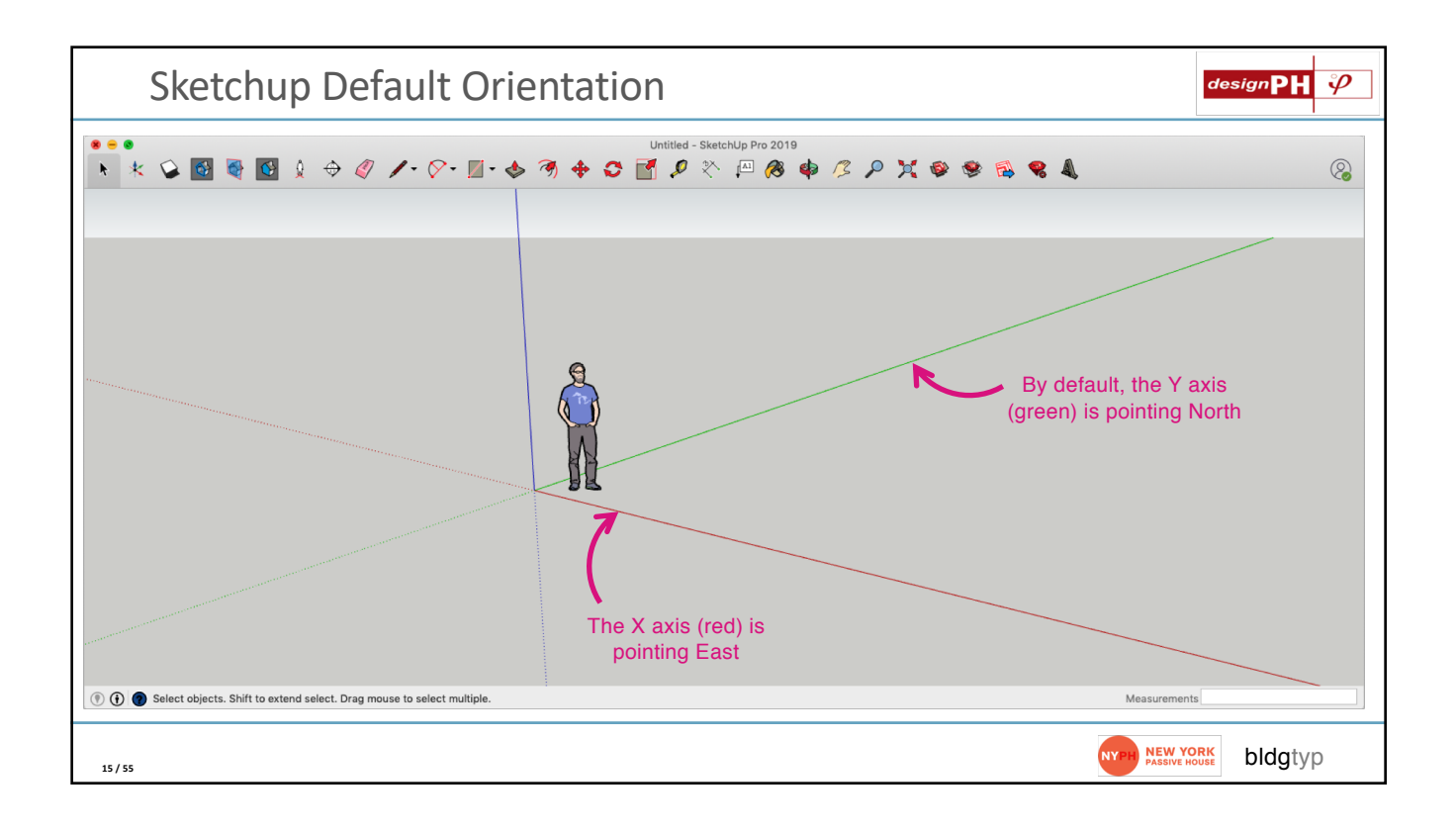

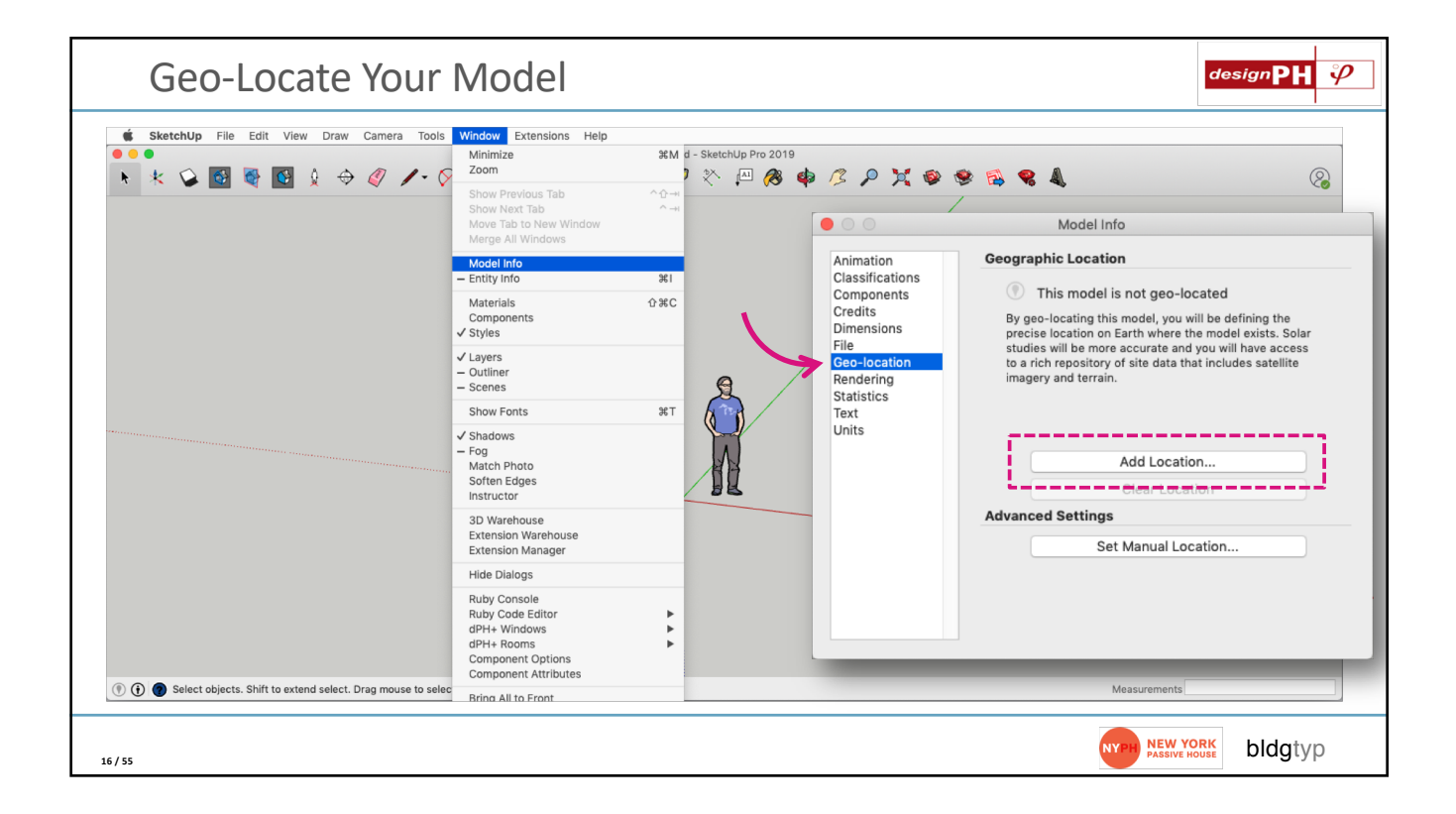

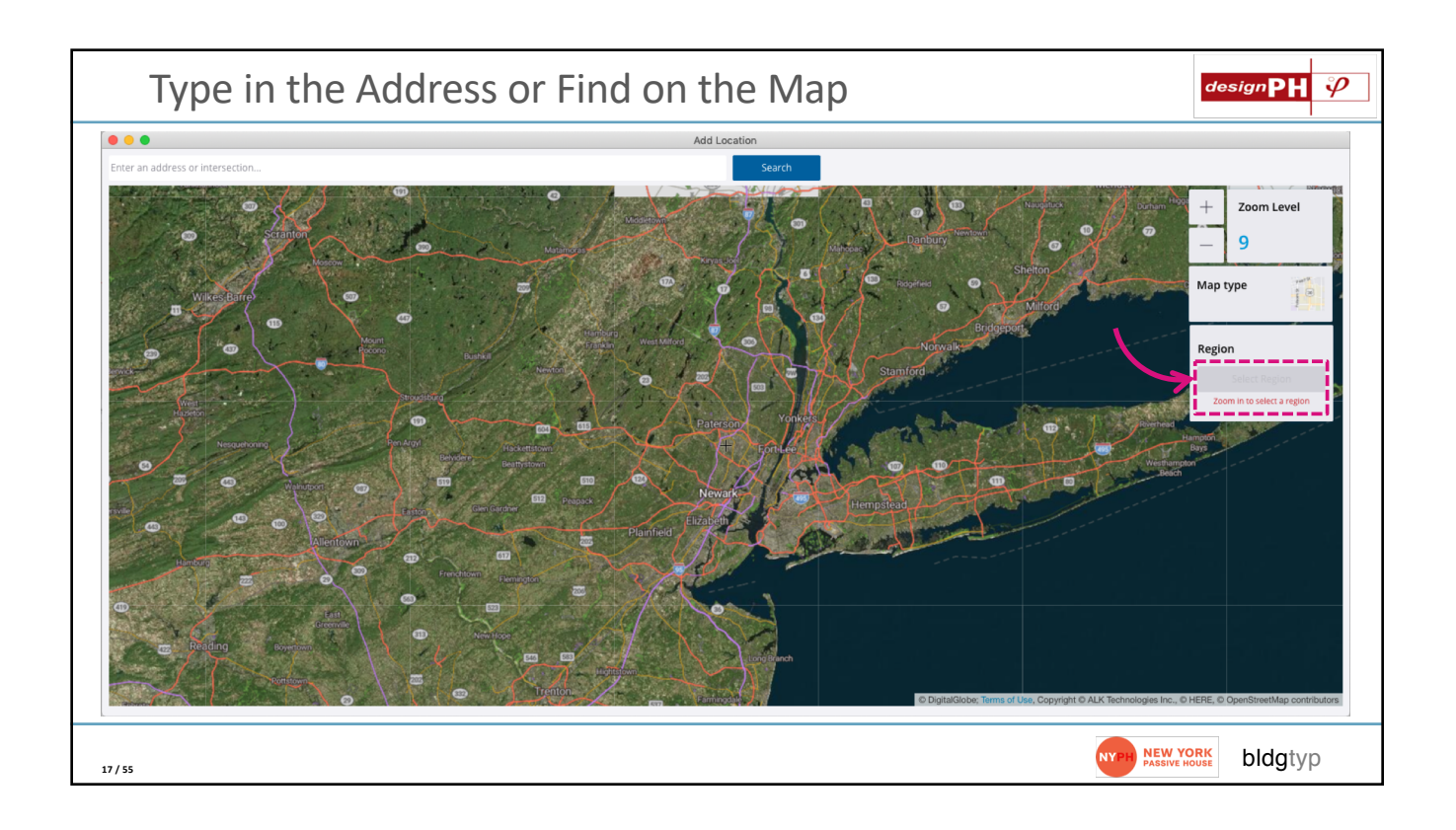

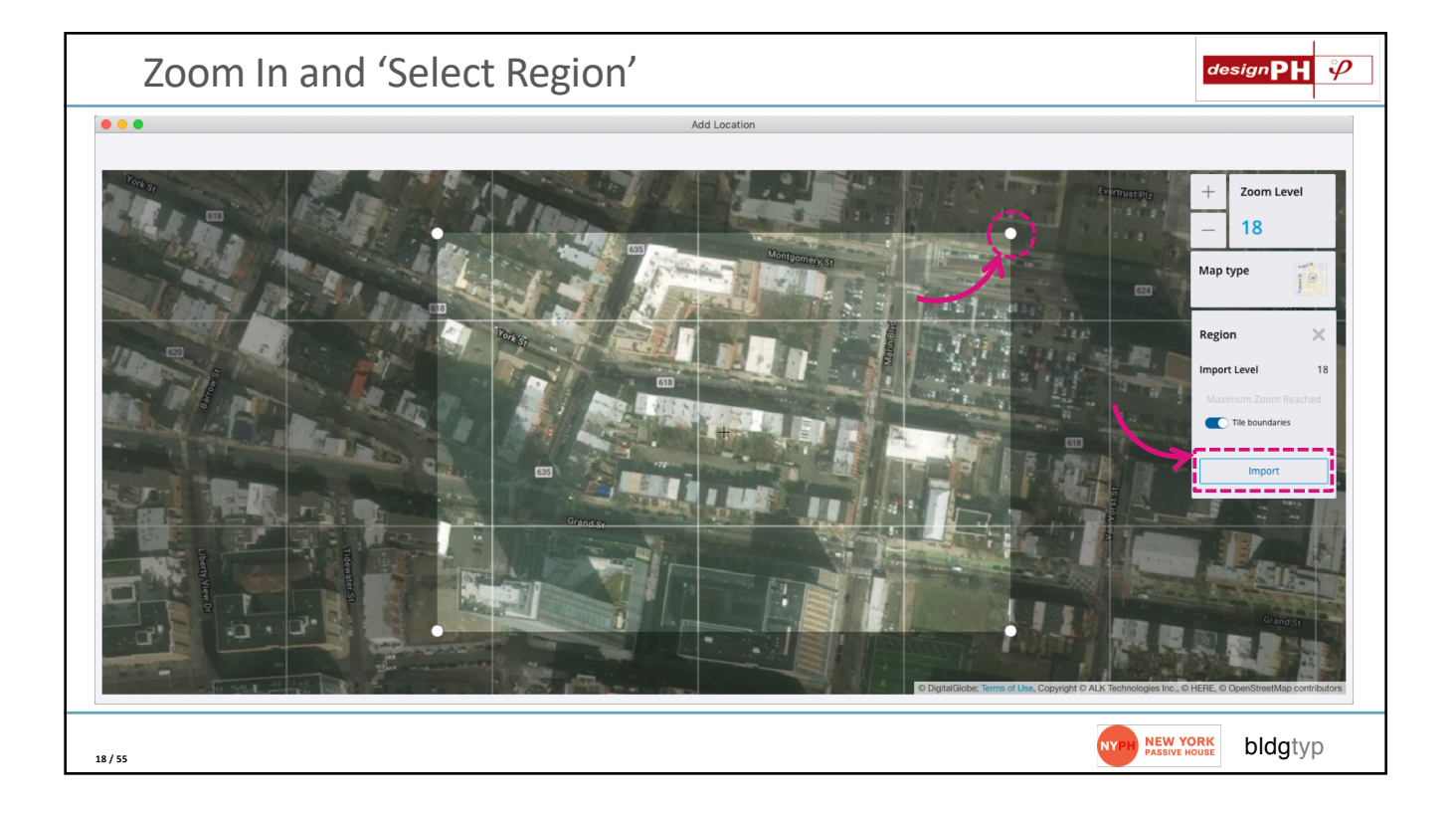

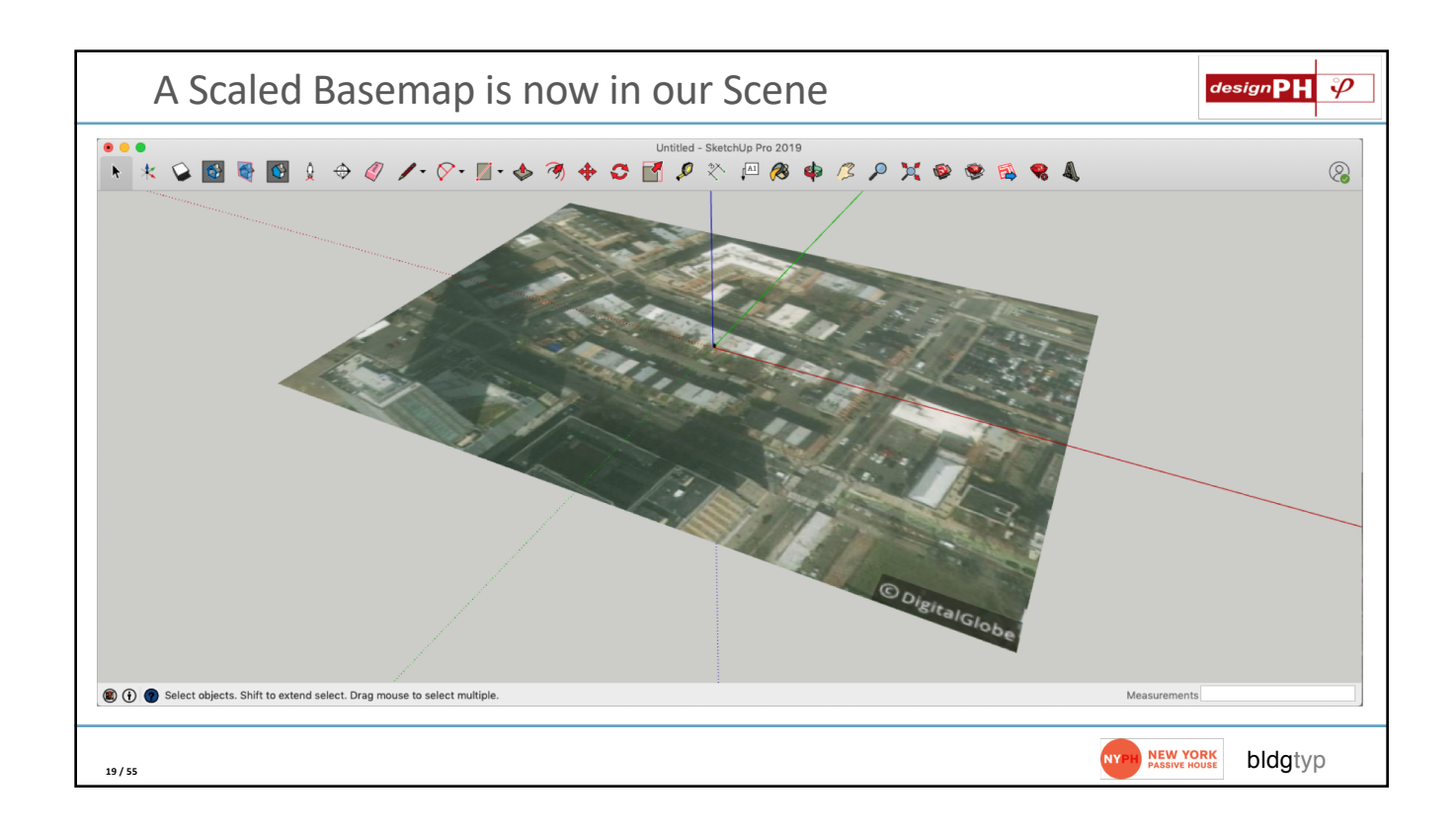

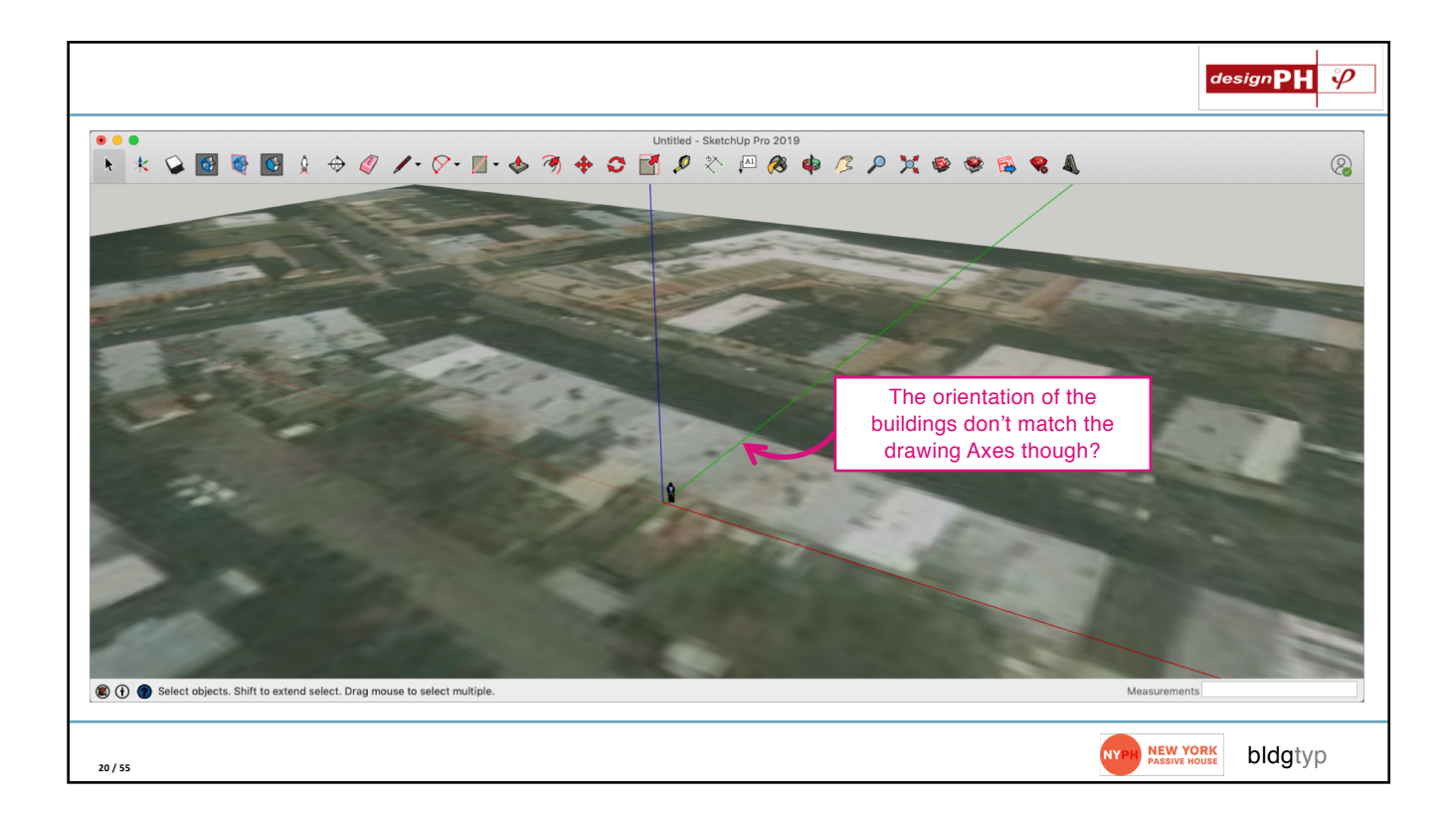

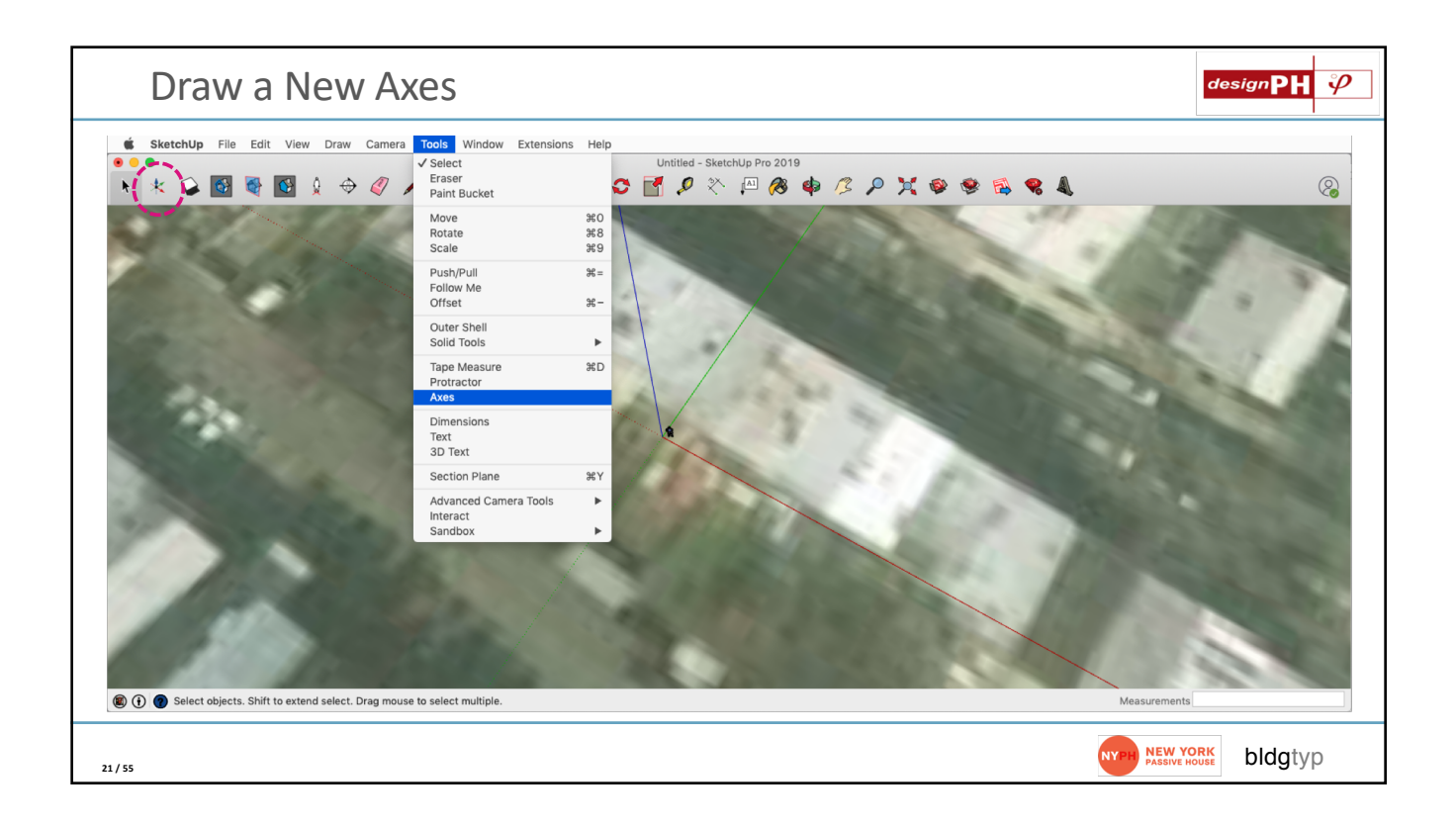

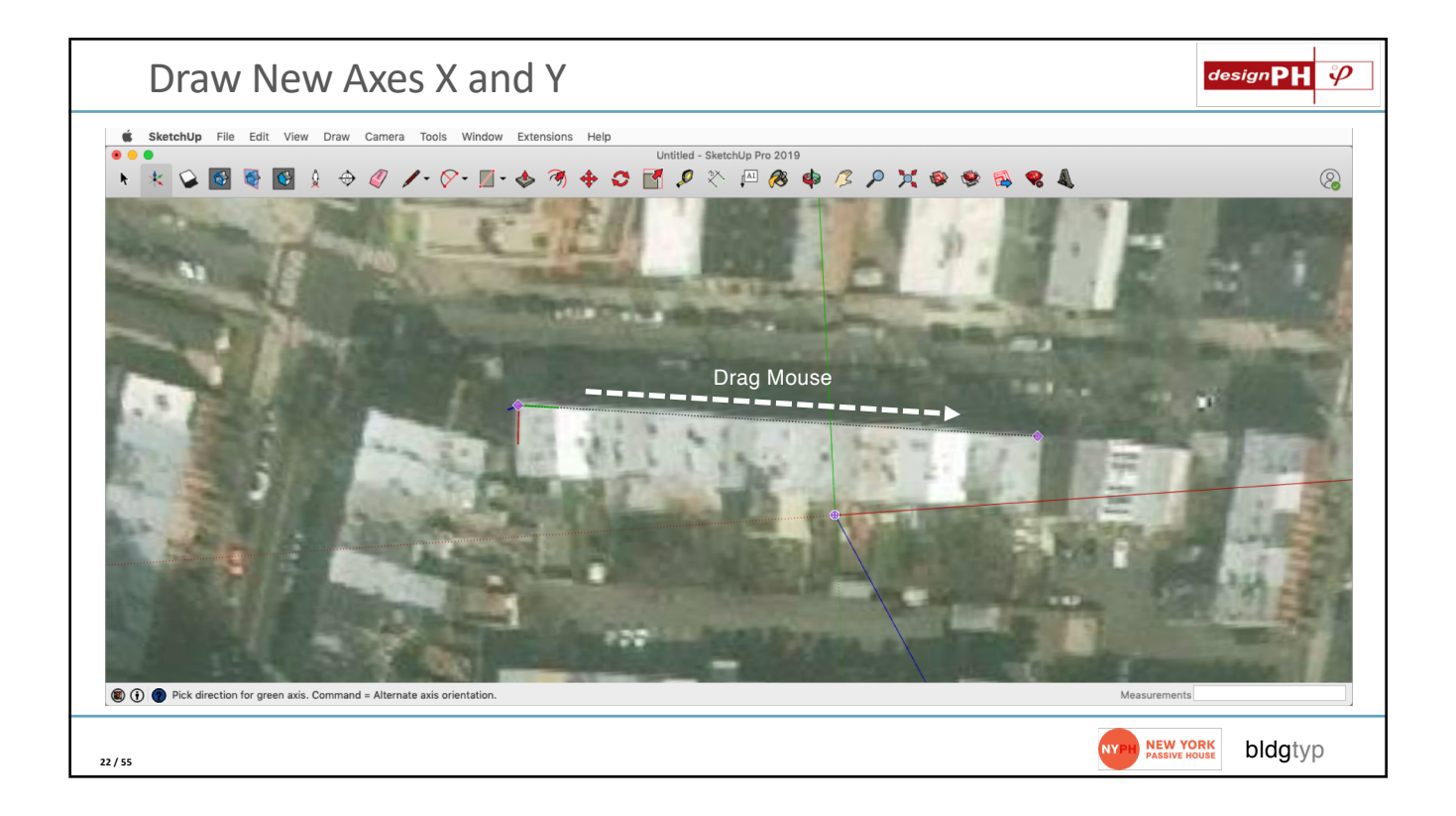

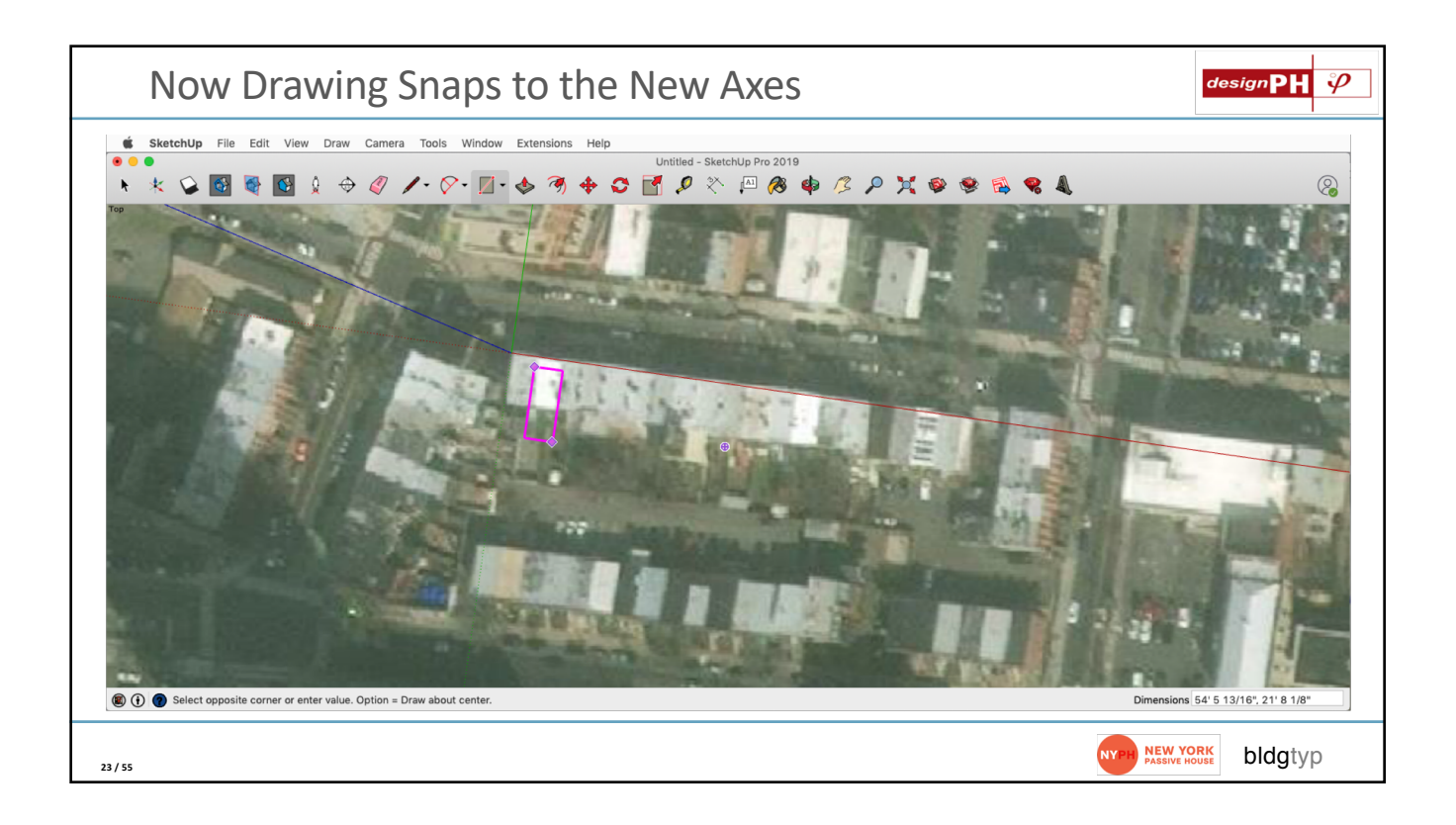

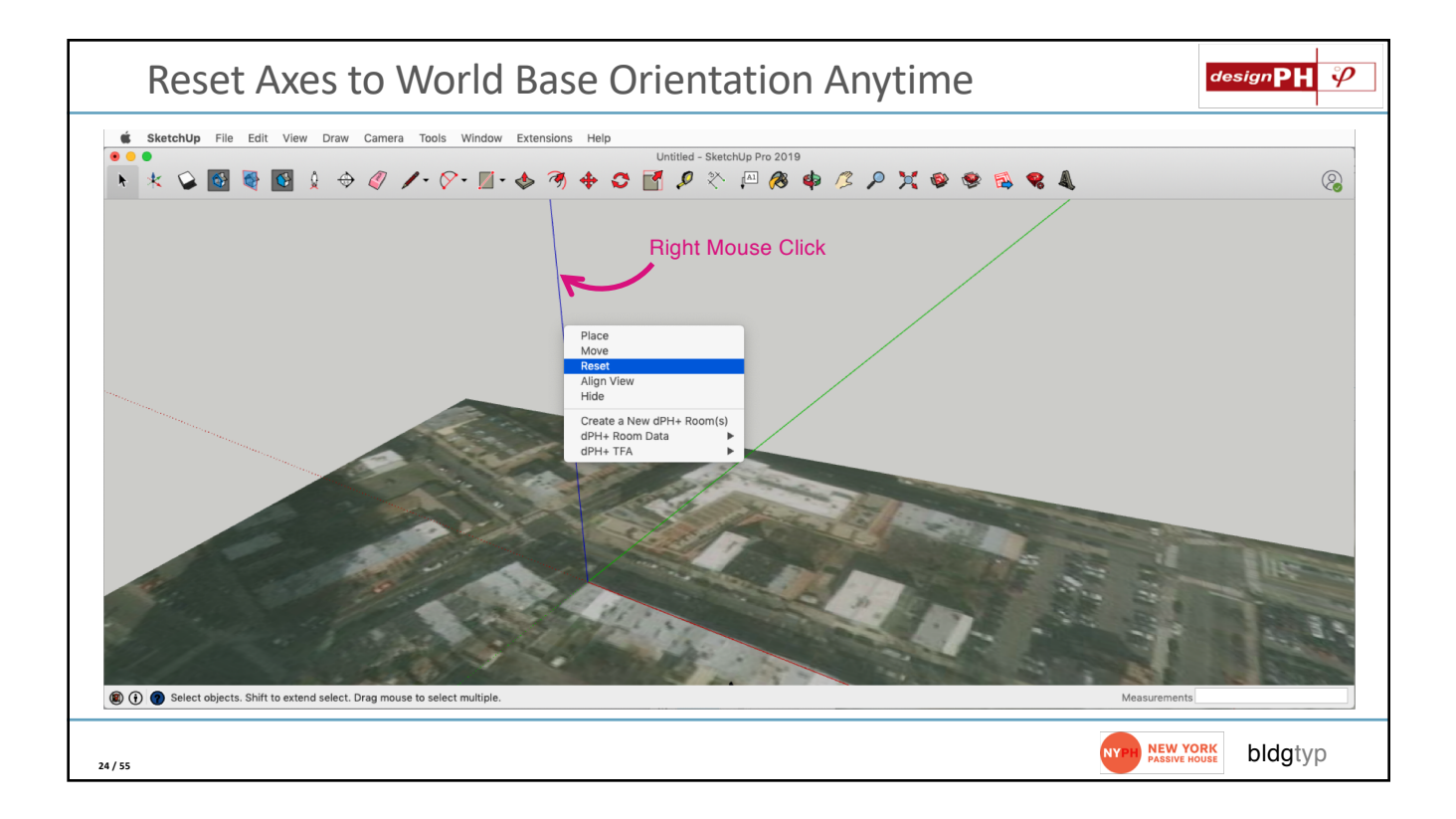

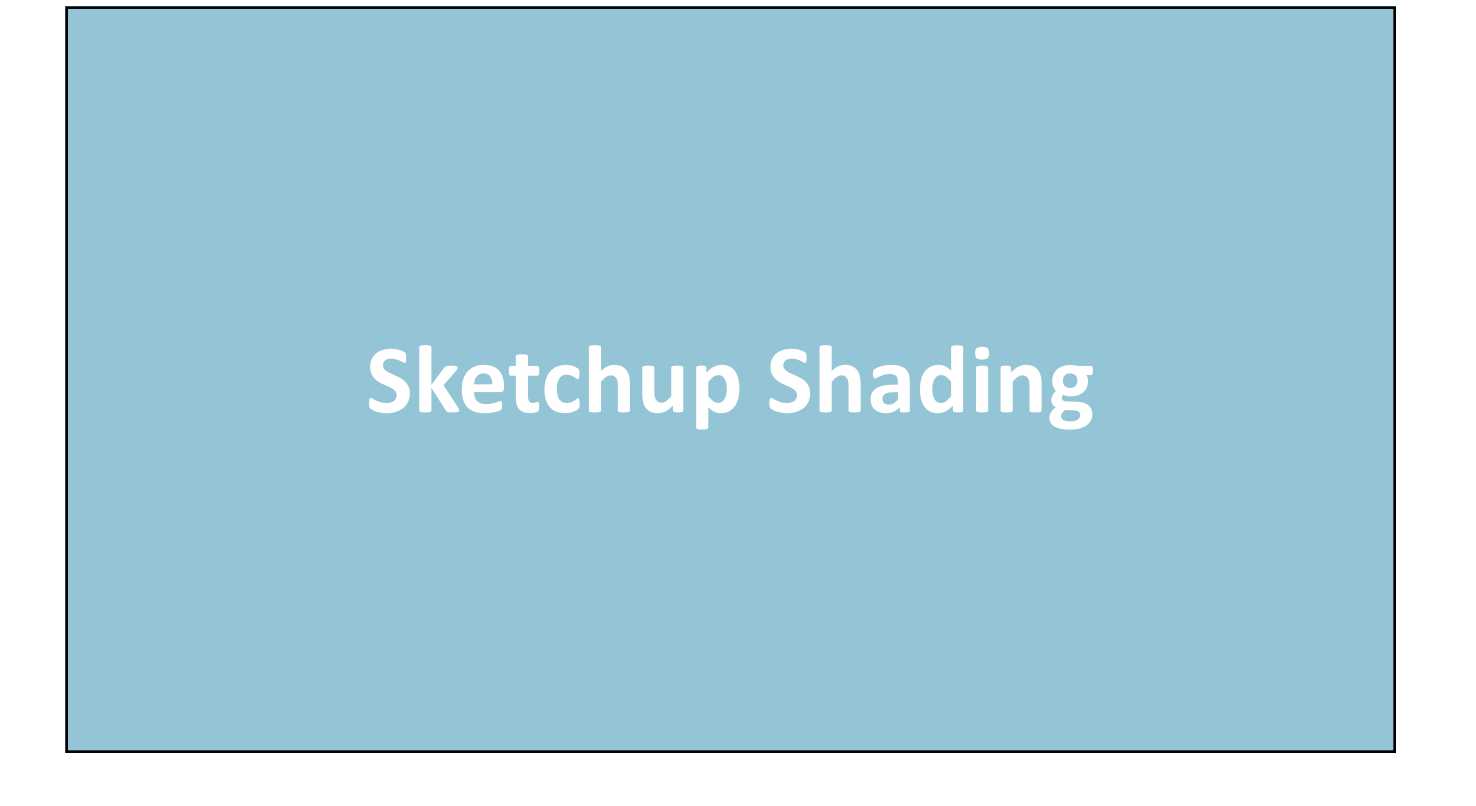

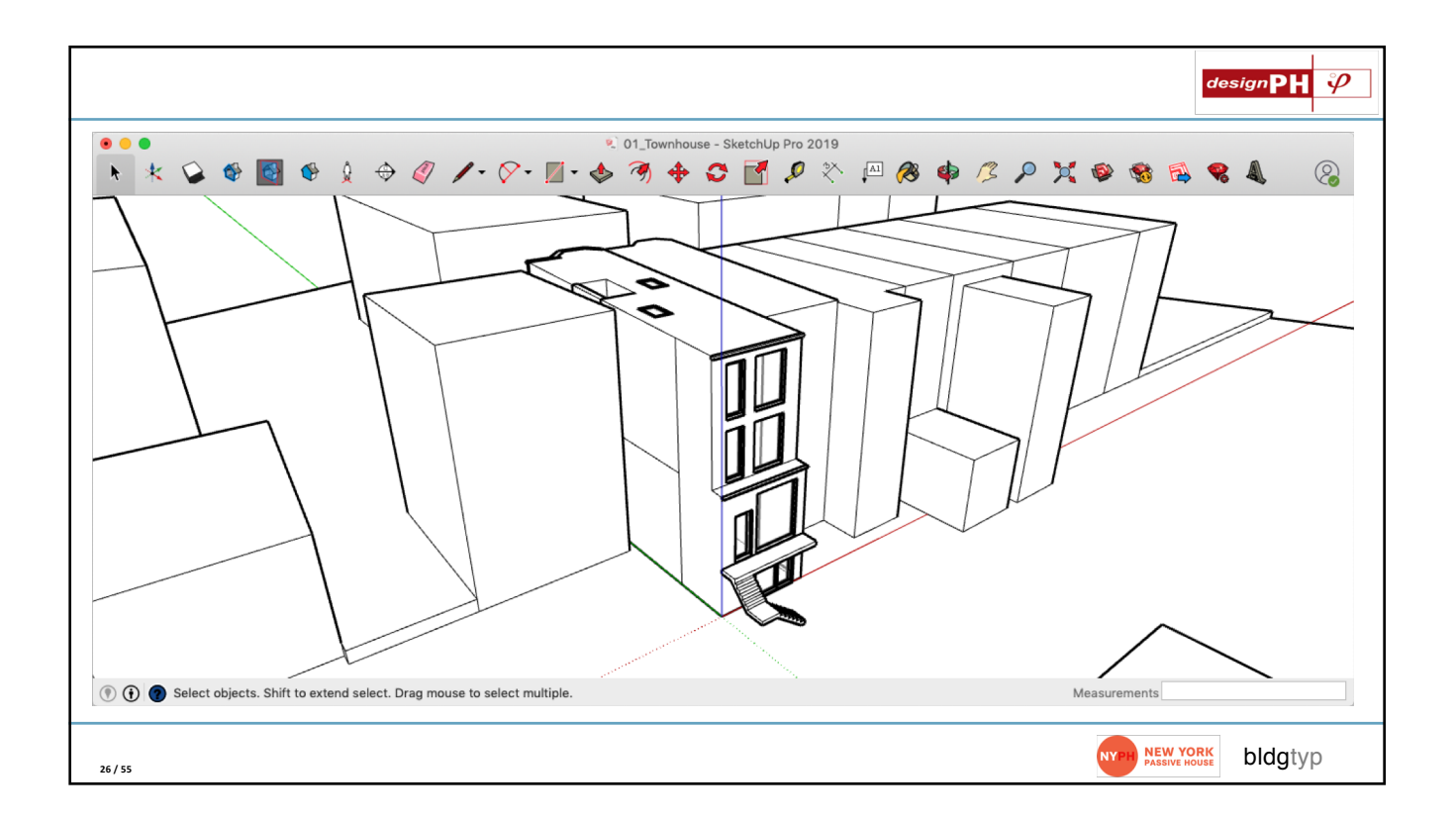

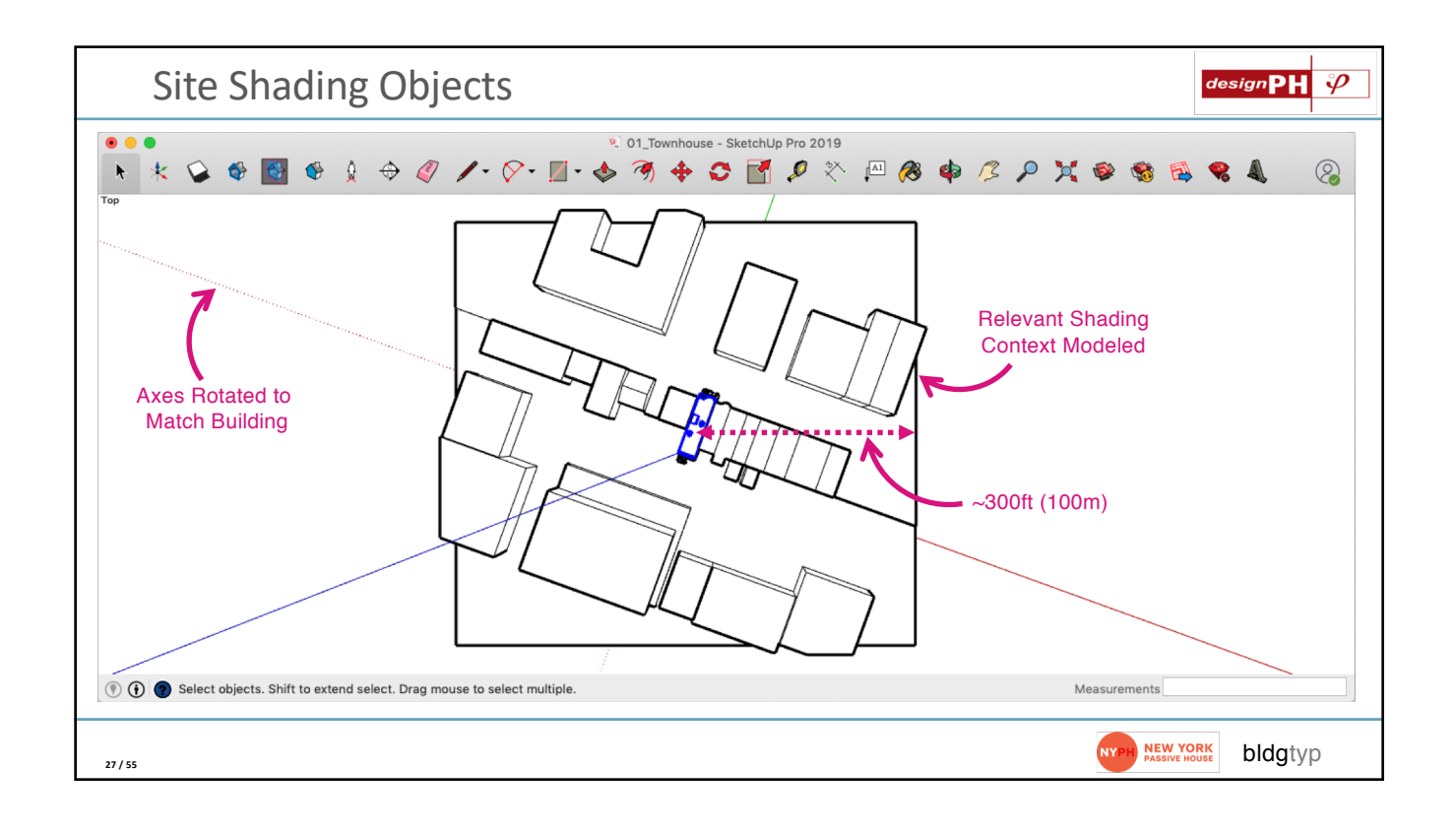

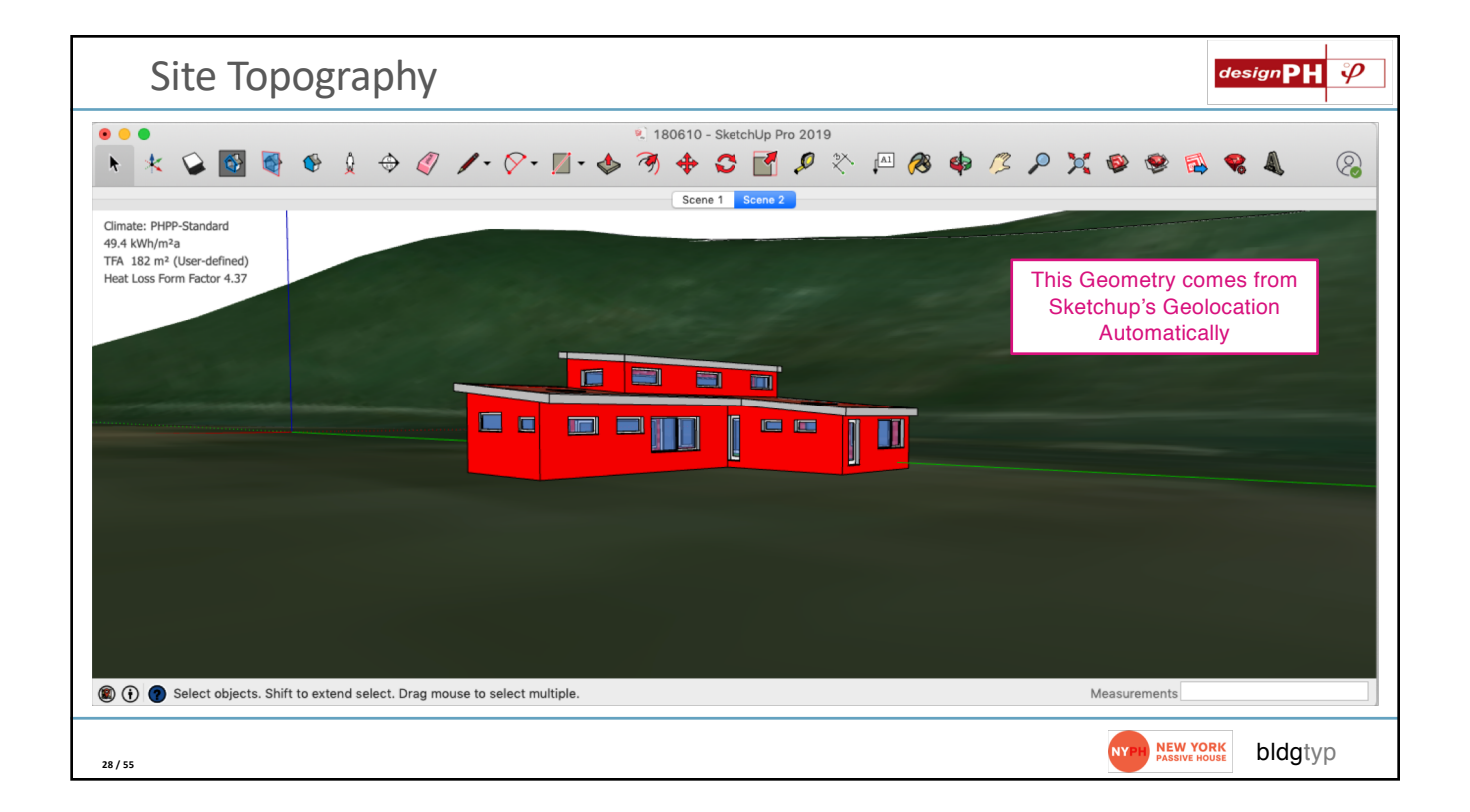

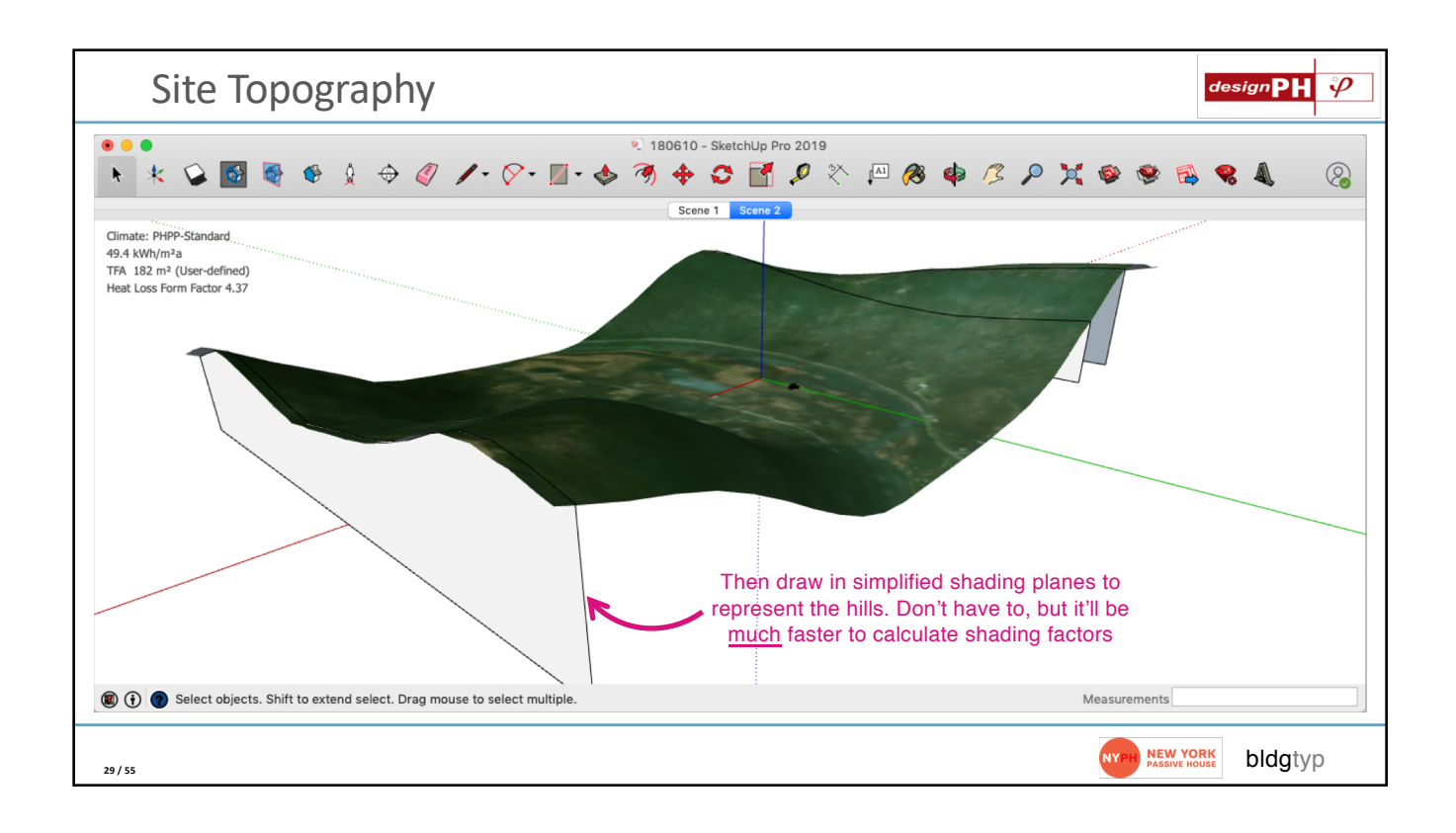

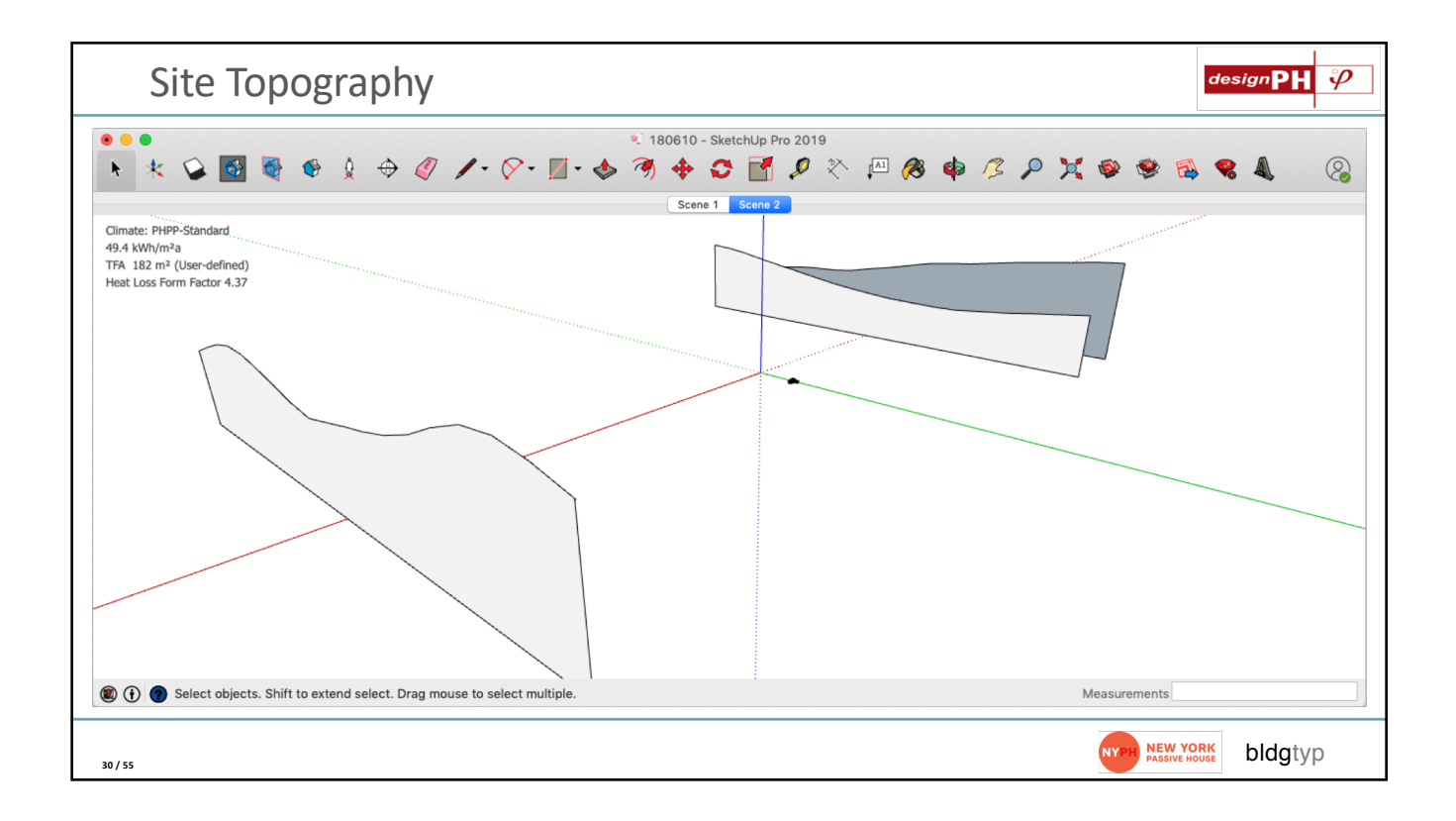

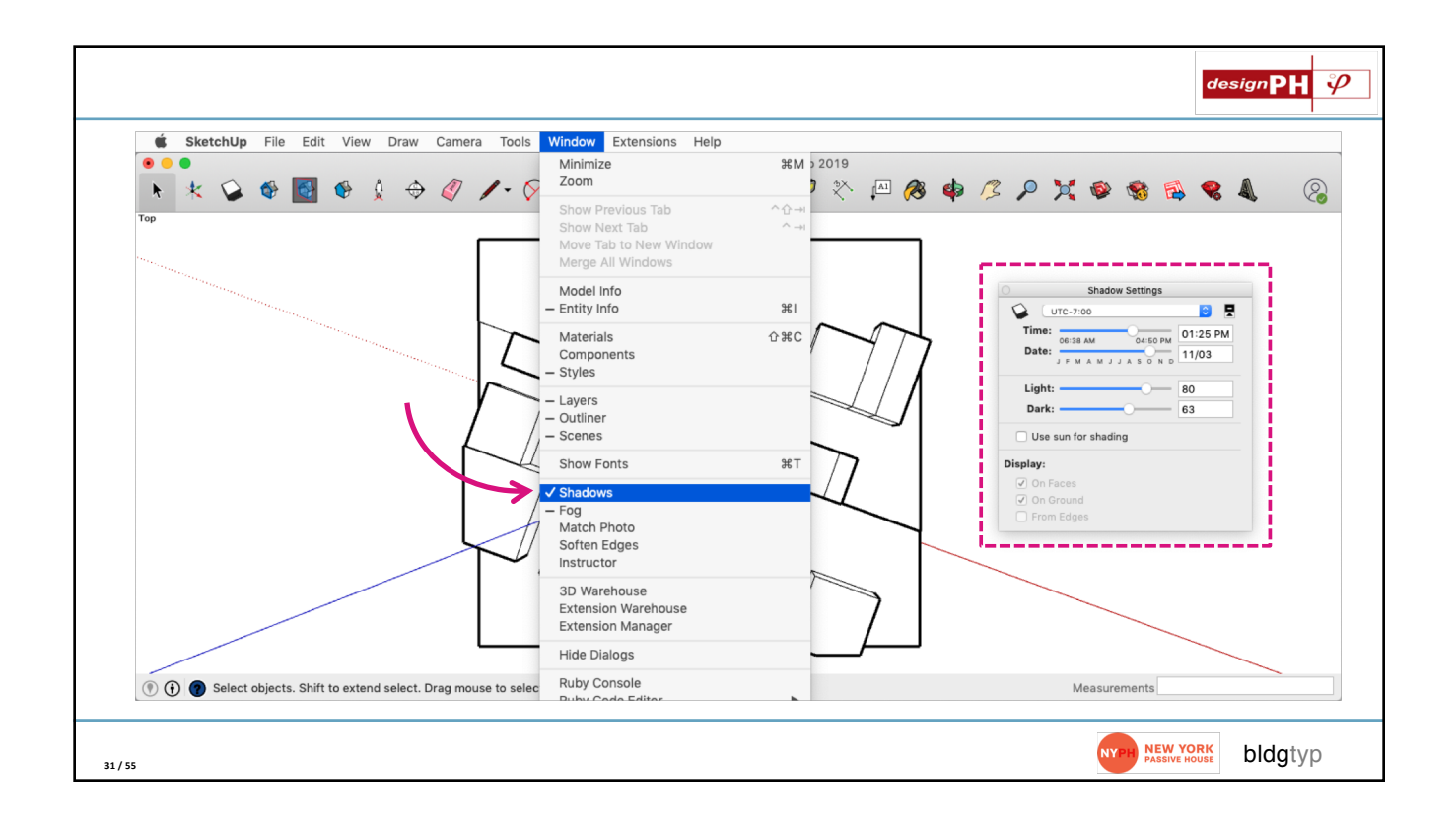

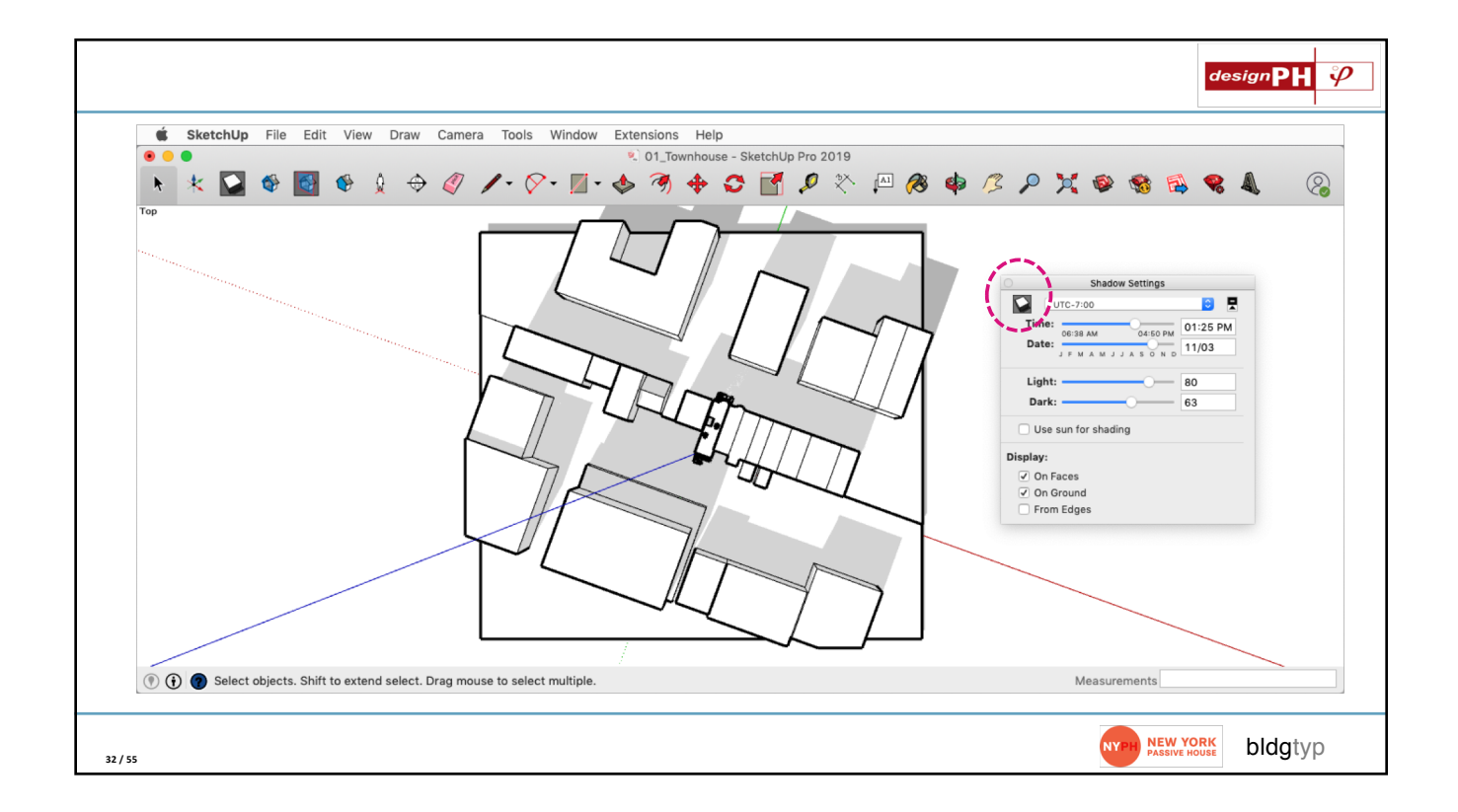

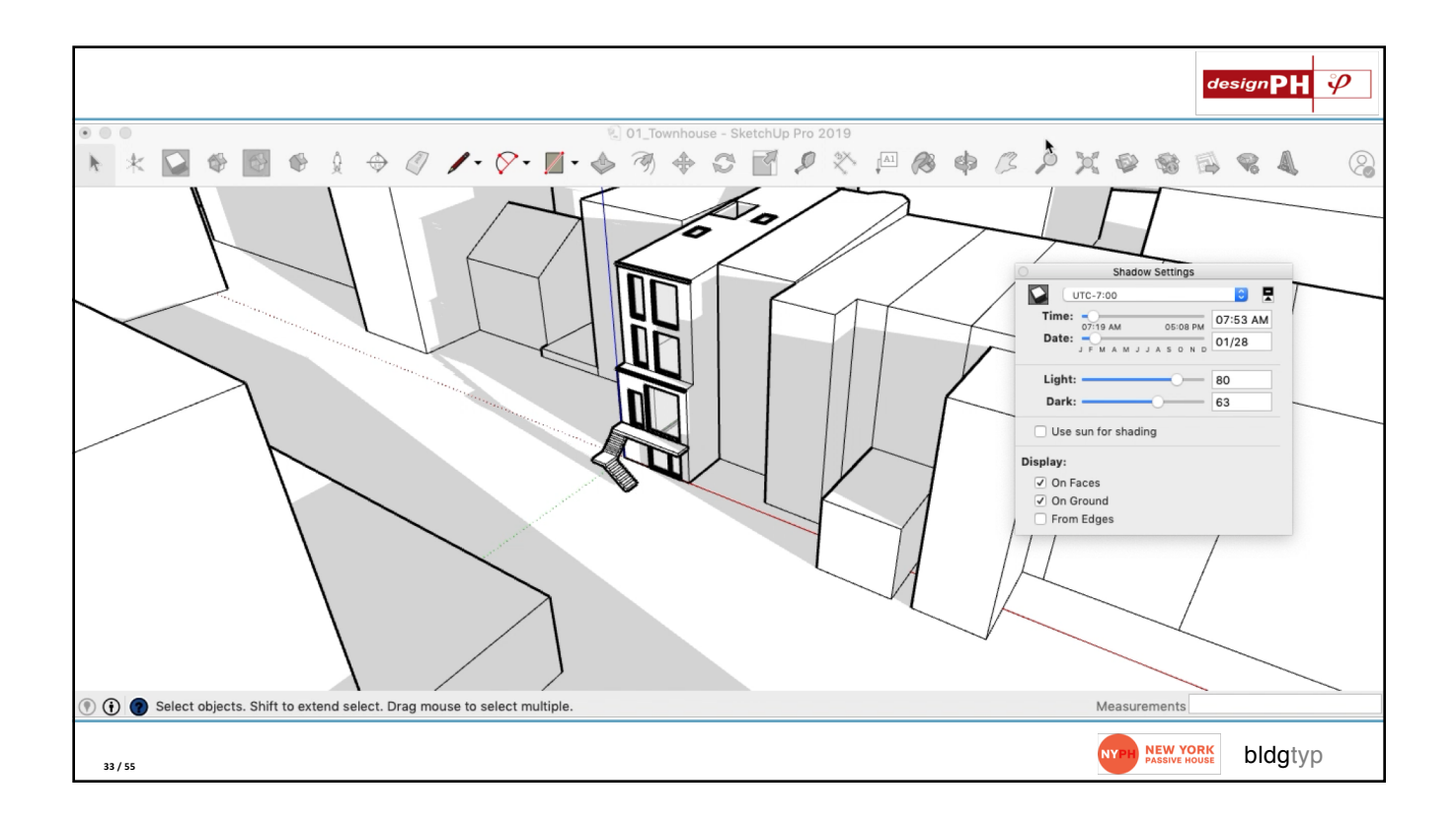

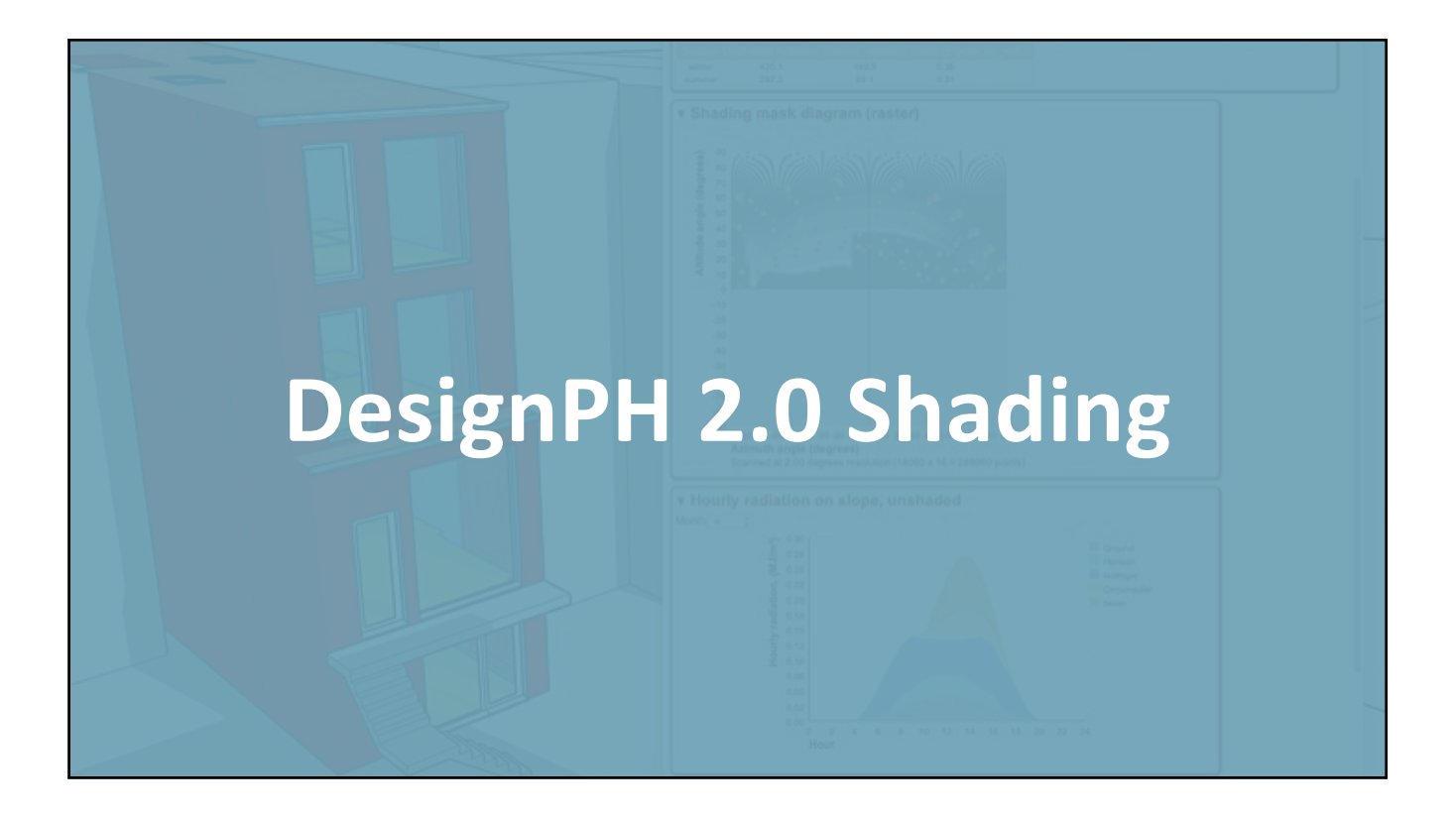

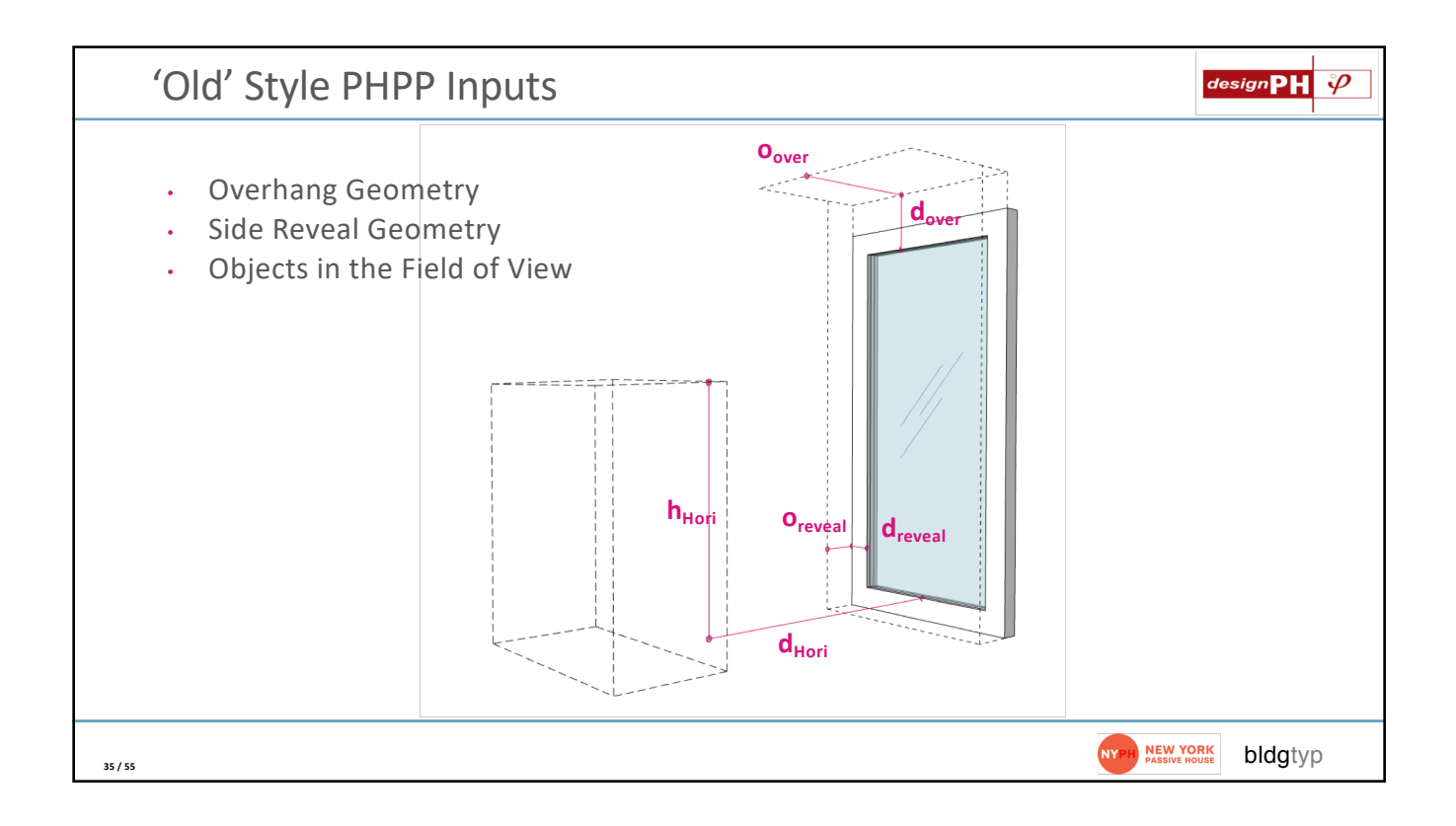

| 2  |               |                      |                              |                       |                         |                                         |                       |                                                    |
|----|---------------|----------------------|------------------------------|-----------------------|-------------------------|-----------------------------------------|-----------------------|----------------------------------------------------|
| 2  | R             | S                    | Z                            | AA                    | AB                      | AC                                      | AD                    | AE                                                 |
| 15 | Quan-<br>tity | Description          | Height of the shading object | Horizontal distance   | Window reveal depth     | Distance from glazing<br>edge to reveal | Overhang depth        | Distance from upper<br>glazing edge to<br>overhang |
| 16 |               |                      | h <sub>Hori</sub> [m]        | d <sub>Hori</sub> [m] | o <sub>Reveal</sub> [m] | d <sub>Reveal</sub> [m]                 | o <sub>over</sub> [m] | d <sub>over</sub> [m]                              |
| 17 | 1             | C1 - Lift and Slide  | 11.58                        | 27.26                 | 99.99                   | 1.00                                    | 1.35                  | 0.37                                               |
| 18 | 1             | C2 - Lift and Slide  | 11.59                        | 27.38                 | 99.99                   | 1.00                                    | 1.47                  | 0.37                                               |
| 19 | 1             | C3 - Lift and Slide  | 11.59                        | 27.38                 | 99.99                   | 1.00                                    | 1.47                  | 0.37                                               |
| 20 | 1             | C4 - Lift and Slide  | 11.58                        | 27.26                 | 99.99                   | 1.00                                    | 1.35                  | 0.37                                               |
| 21 | 1             | G1 - Lift and Slide  | 8.82                         | 27.26                 | 0.74                    | 2.38                                    | 0.13                  | 0.21                                               |
| 22 | 1             | G2 - Lift and Slide  | 8.82                         | 27.38                 | 0.86                    | 2.34                                    | 0.25                  | 0.20                                               |
| 23 | 1             | G3 - Lift and Slide  | 8.82                         | 27.38                 | 0.86                    | 2.34                                    | 0.25                  | 0.20                                               |
| 24 | 1             | G4 - Lift and Slide  | 8.82                         | 27.26                 | 0.74                    | 2.38                                    | 0.13                  | 0.21                                               |
| 25 | 1             | K - Tilt-Turn        | 5.25                         | 29.10                 | 1.67                    | 2.54                                    | 0.15                  | 0.14                                               |
| 26 | 1             | L - Balcony Door     | 5.63                         | 29.10                 | 50.07                   | 0.56                                    | 0.15                  | 0.15                                               |
| 27 | 1             | M - Tilt-Turn        | 5.21                         | 29.10                 | 50.07                   | 0.56                                    | 0.15                  | 0.14                                               |
| 28 | 1             | P - Tilt-Turn        | 1.86                         | 29.10                 | 1.67                    | 2.57                                    | 0.28                  | 0,45                                               |
| 29 | 1             | Q - Tilt-Turn        | 1.86                         | 29.10                 | 50.07                   | 0.56                                    | 0.28                  | 0.45                                               |
| 30 | 1             | R - Tilt-Turn        | 1.86                         | 29.10                 | 50.07                   | 0.56                                    | 0.28                  | 0.45                                               |
| 31 | 1             | A - Door             | 99.99                        | 1.00                  | 99.99                   | 1.00                                    | 99.99                 | 1.00                                               |
| 32 | 1             | B - Fixed            | 99.99                        | 1.00                  | 99.99                   | 1.00                                    | 99.99                 | 1.00                                               |
| 33 | 1             | D - Vestibule        | 99.99                        | 1.00                  | 99.99                   | 1.00                                    | 99.99                 | 1.00                                               |
| 34 | 1             | E-Left - French Door | 9.09                         | 20.90                 | 50.07                   | 0.81                                    | 3.16                  | 4.60                                               |
|    |               |                      | 0.00                         | 20.00                 |                         |                                         |                       |                                                    |

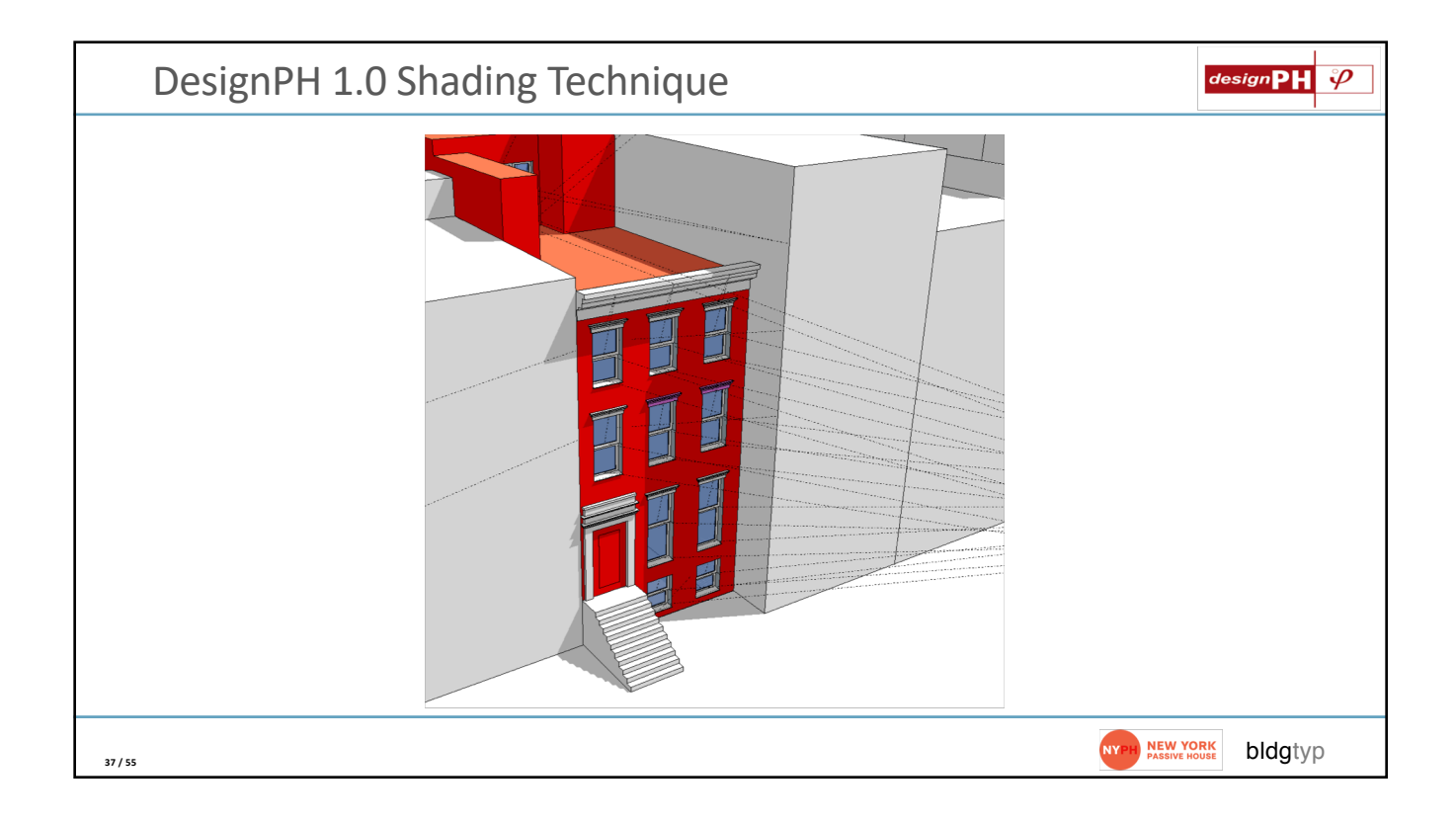

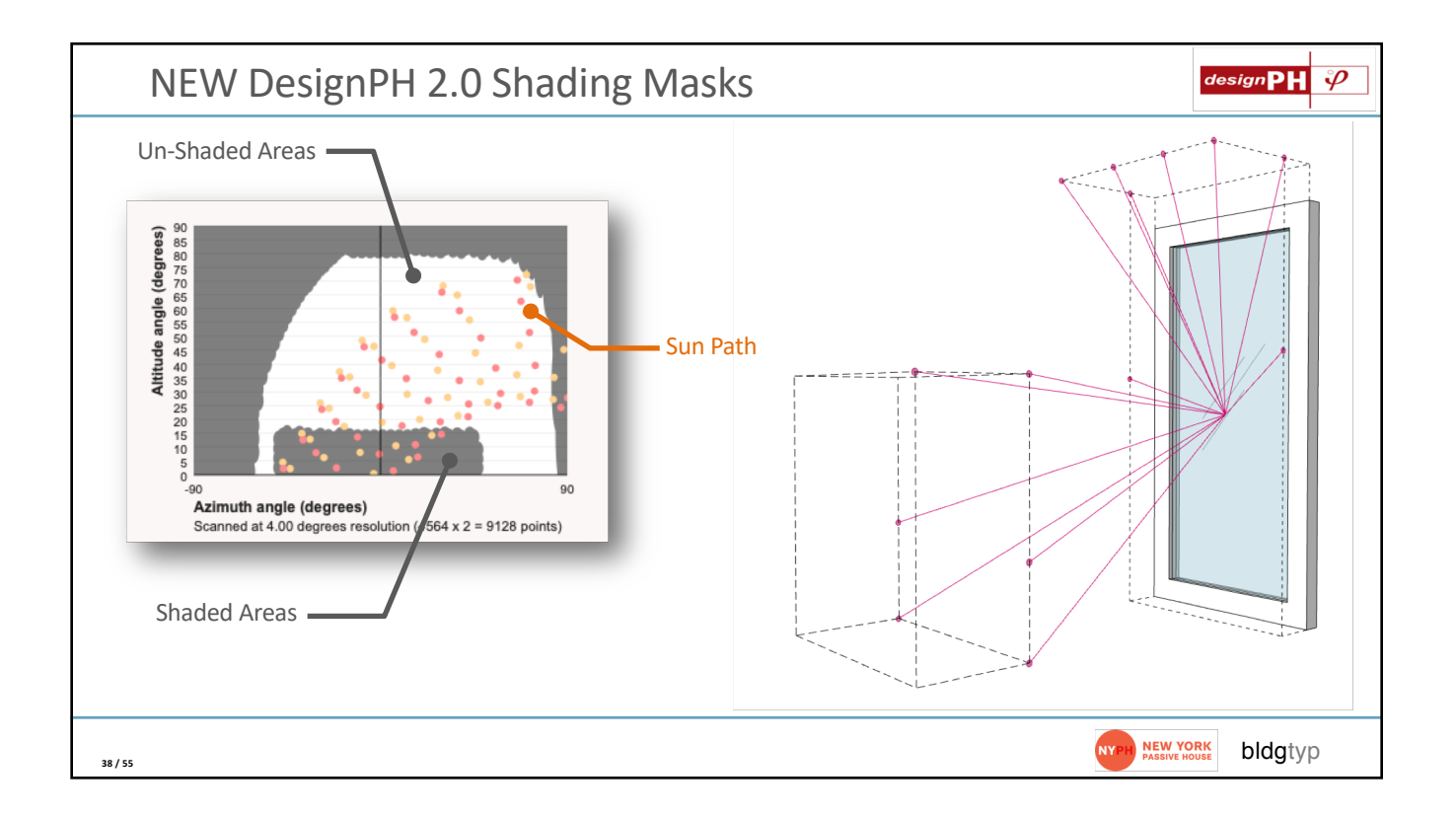

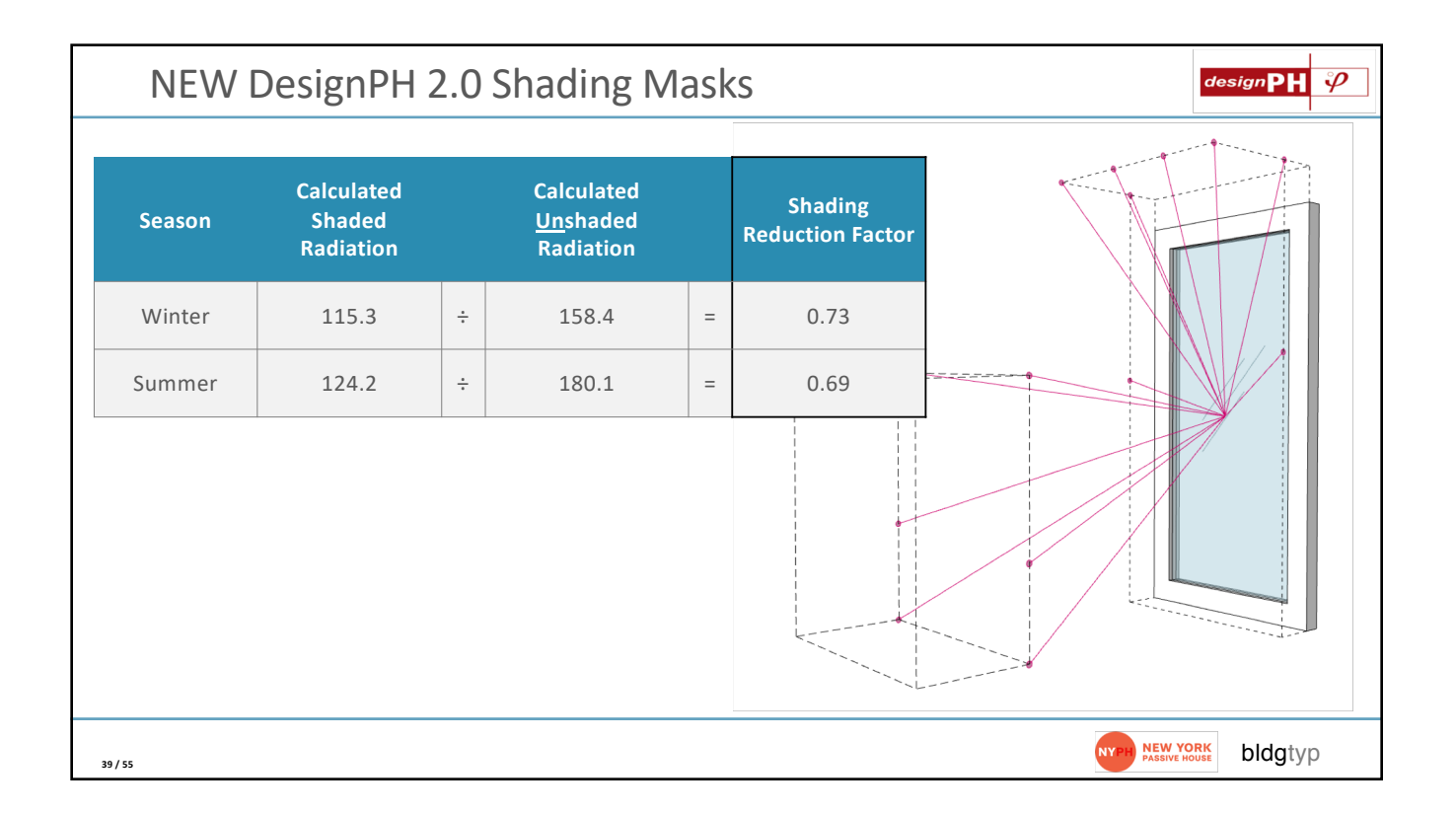

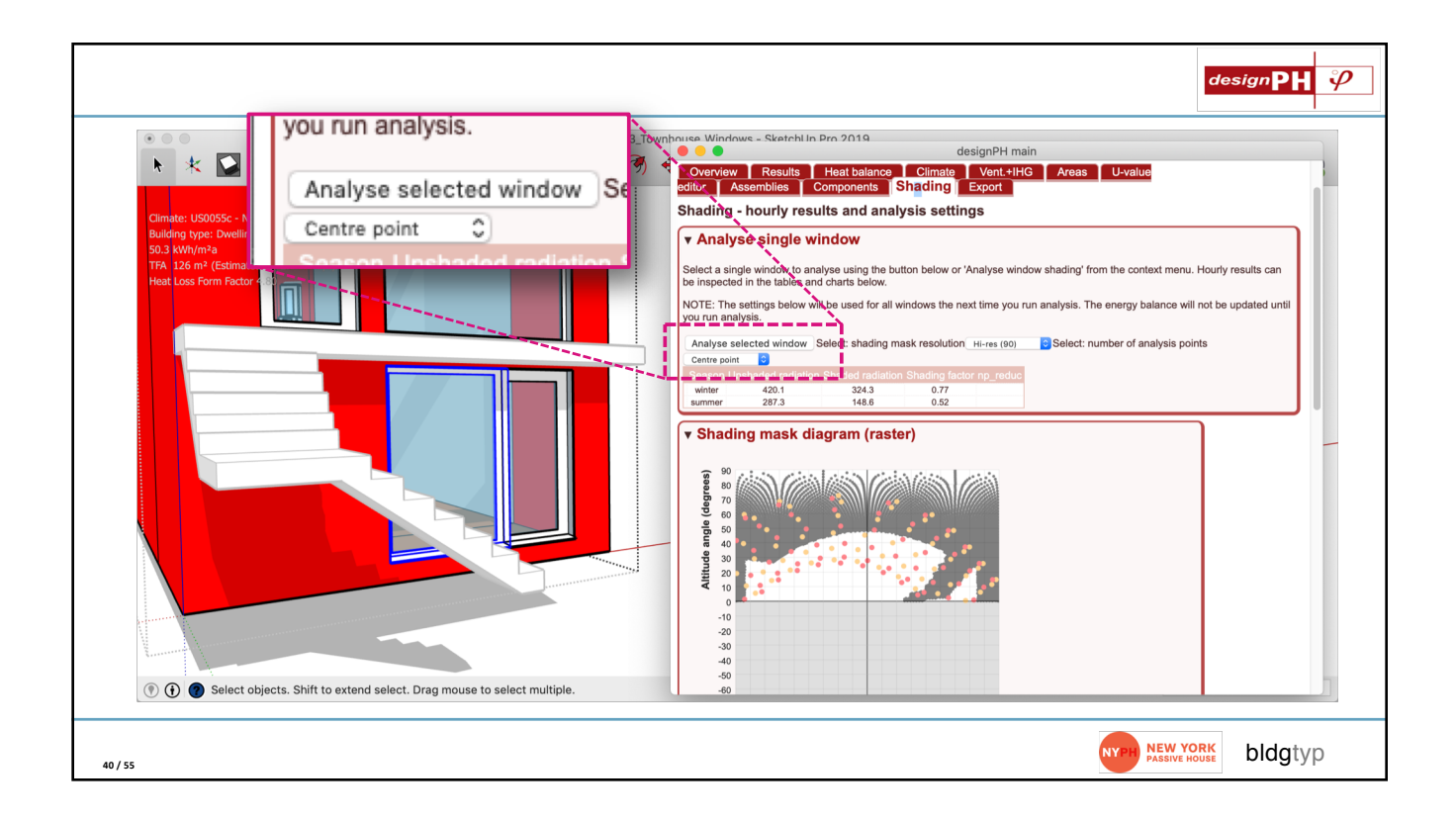

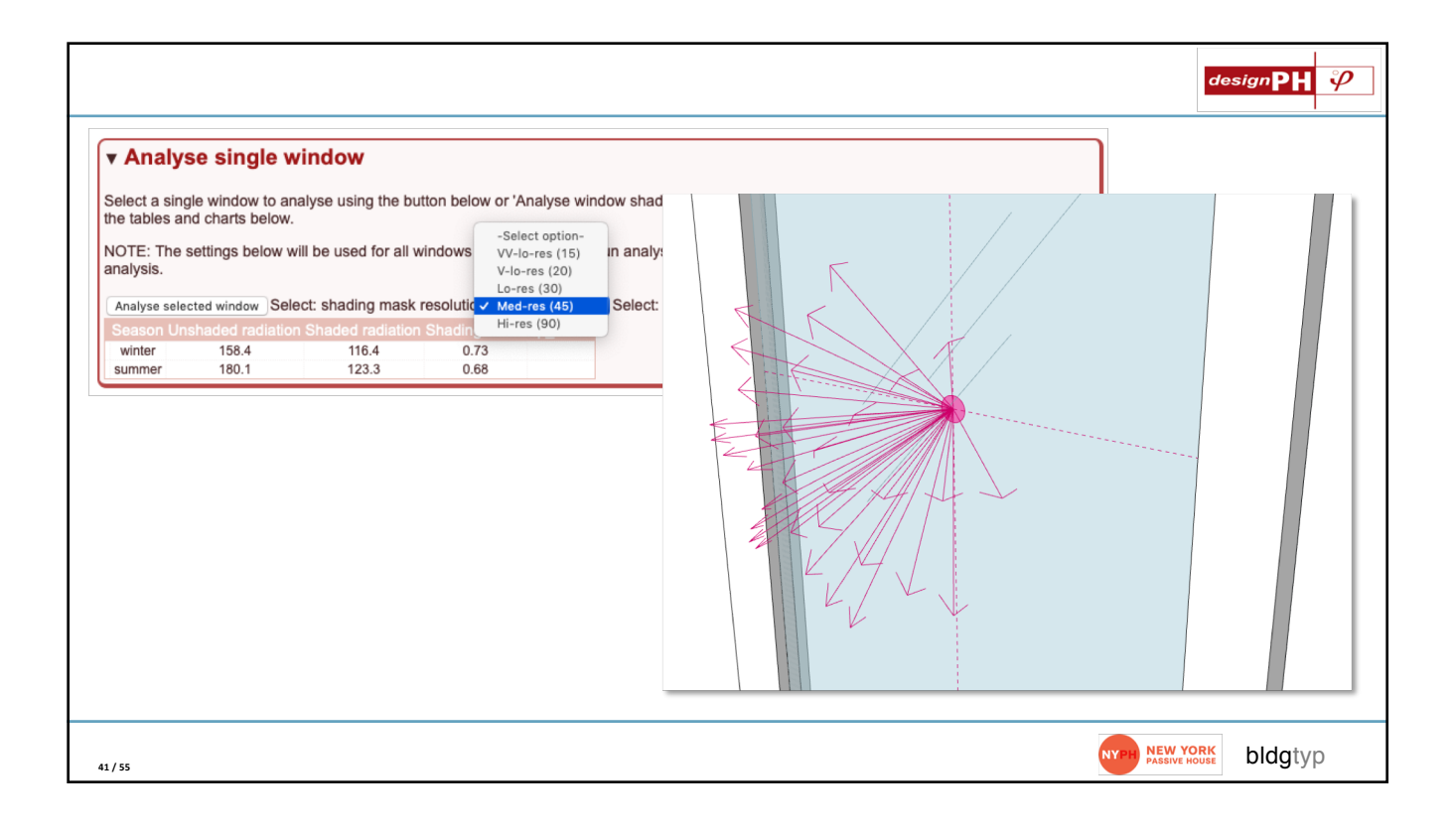

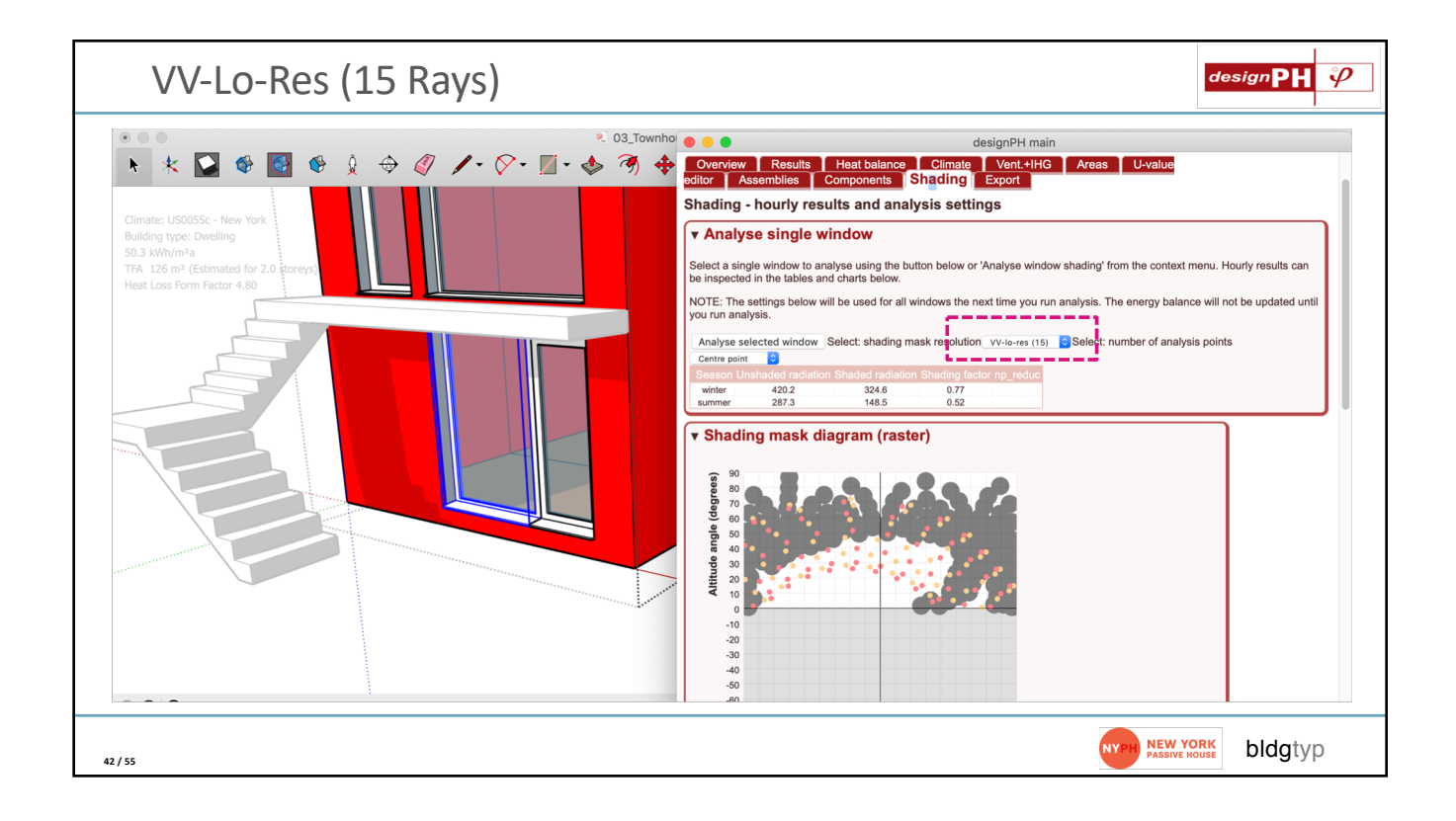

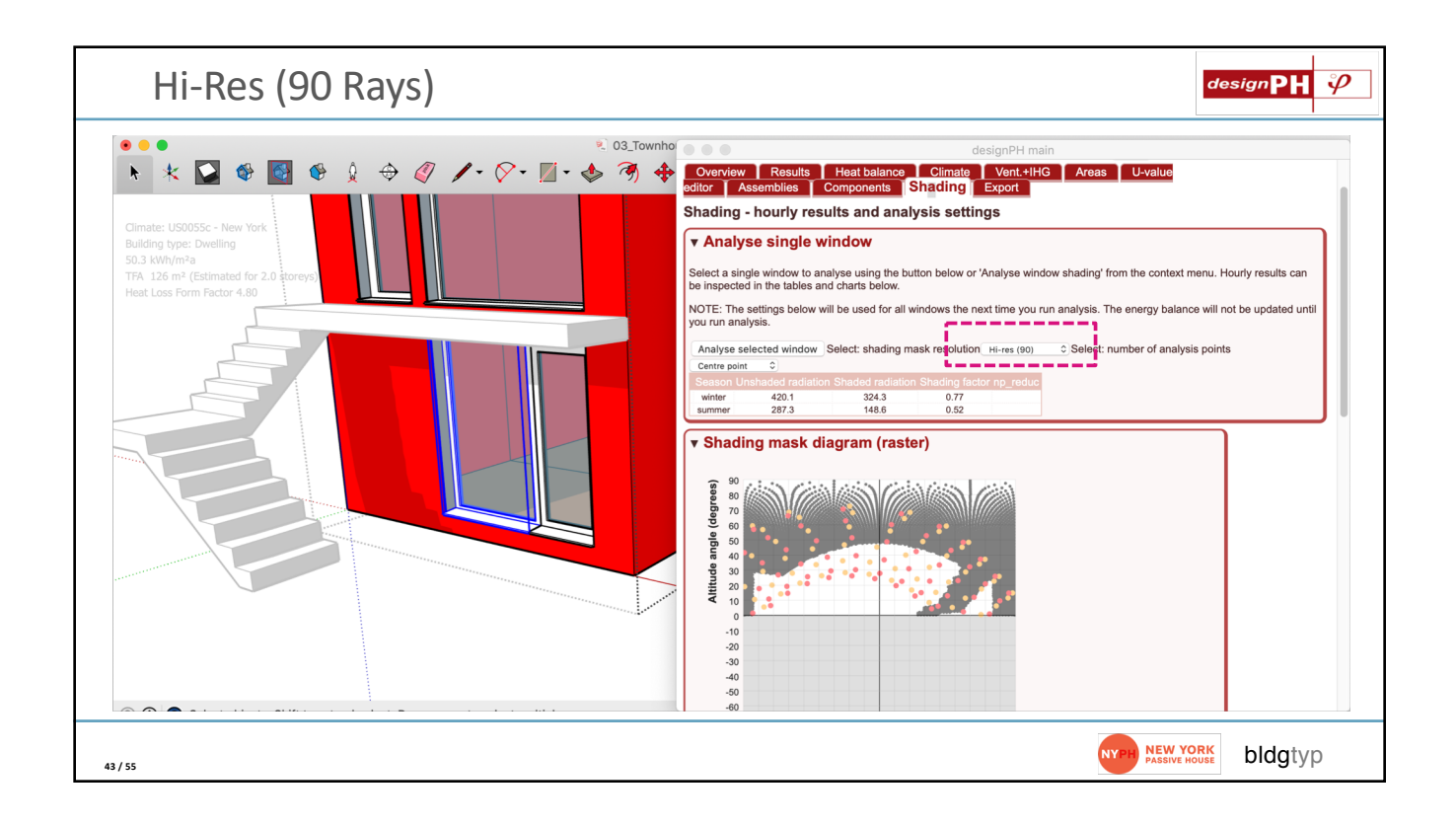

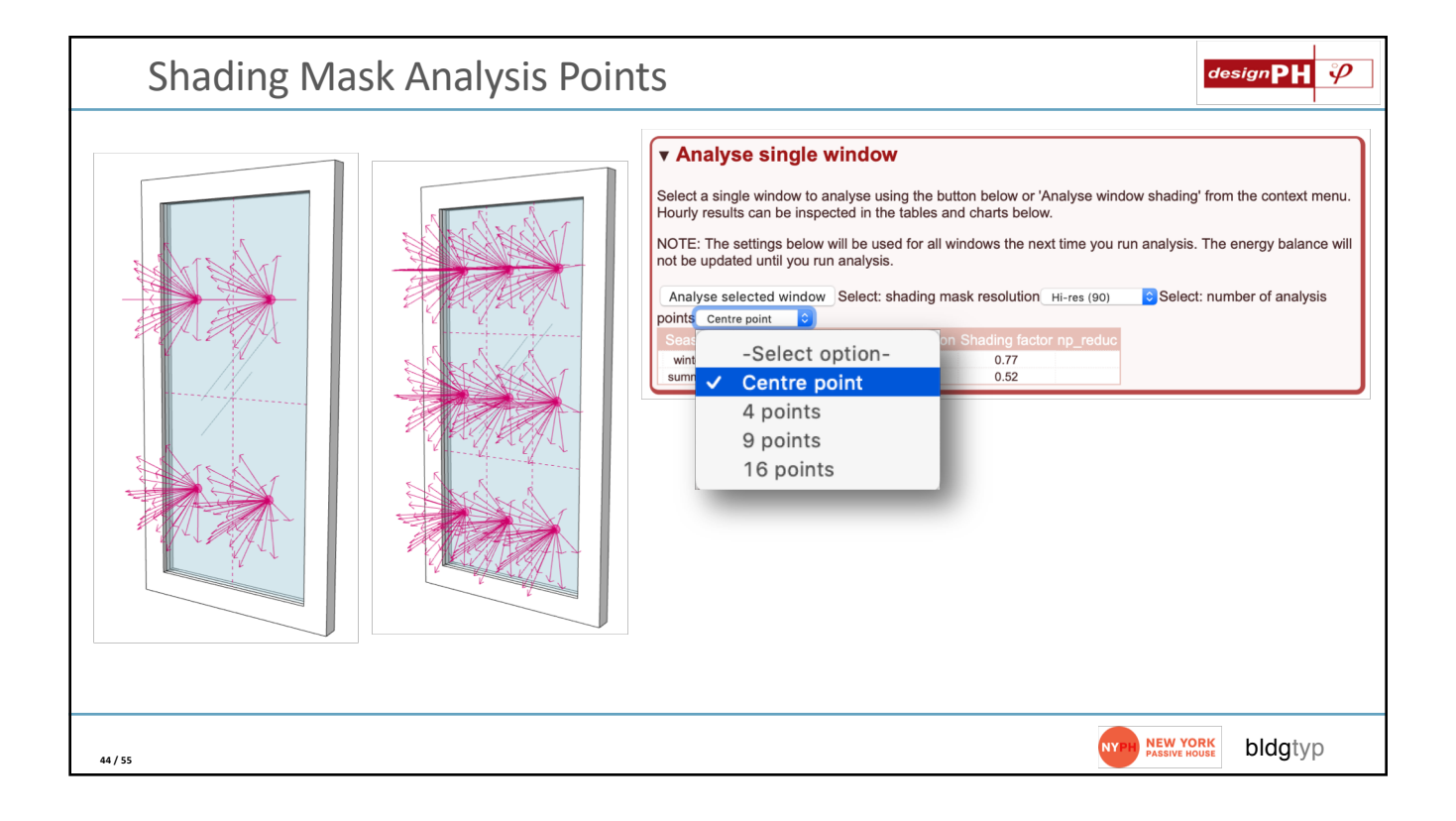

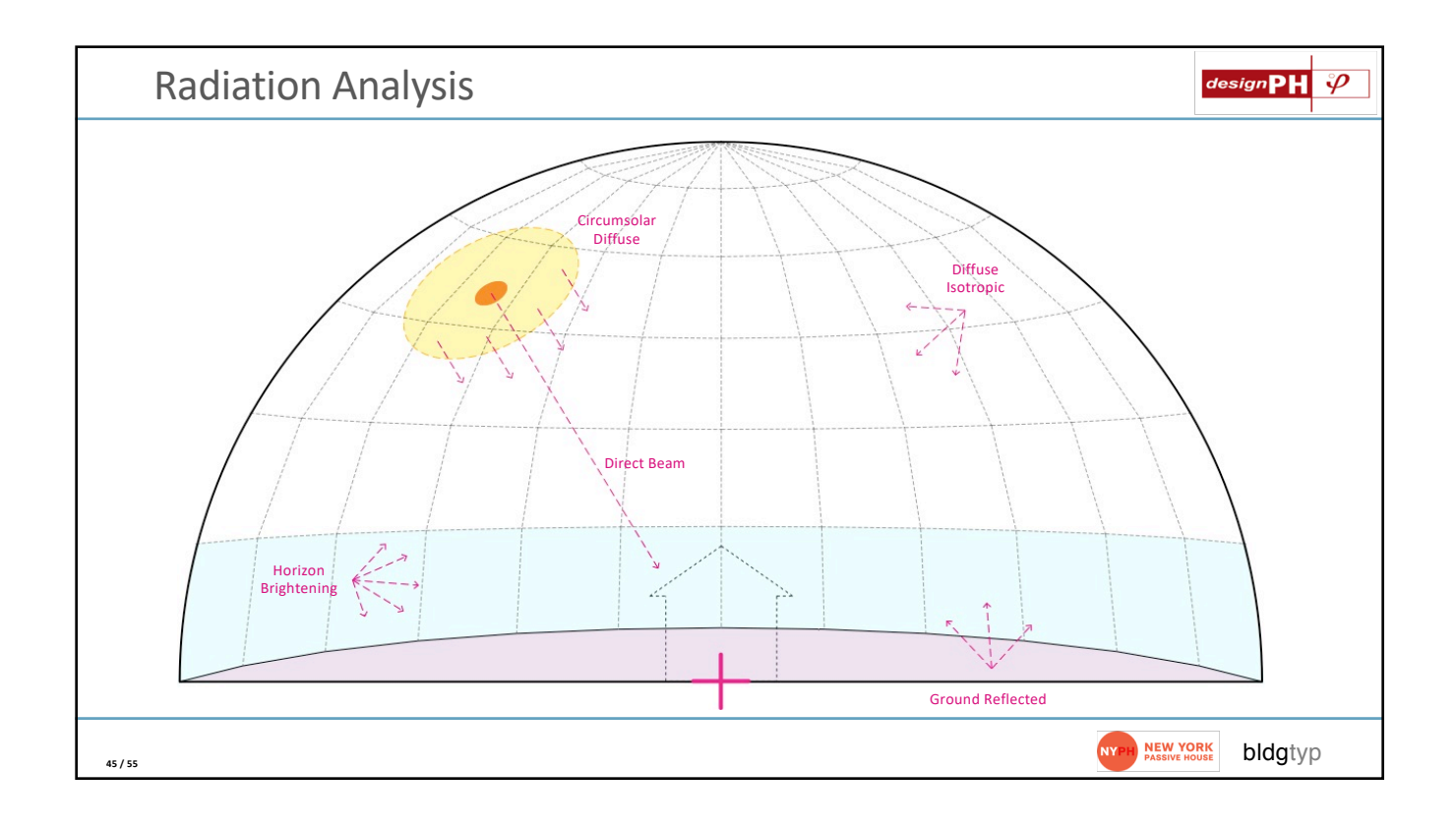

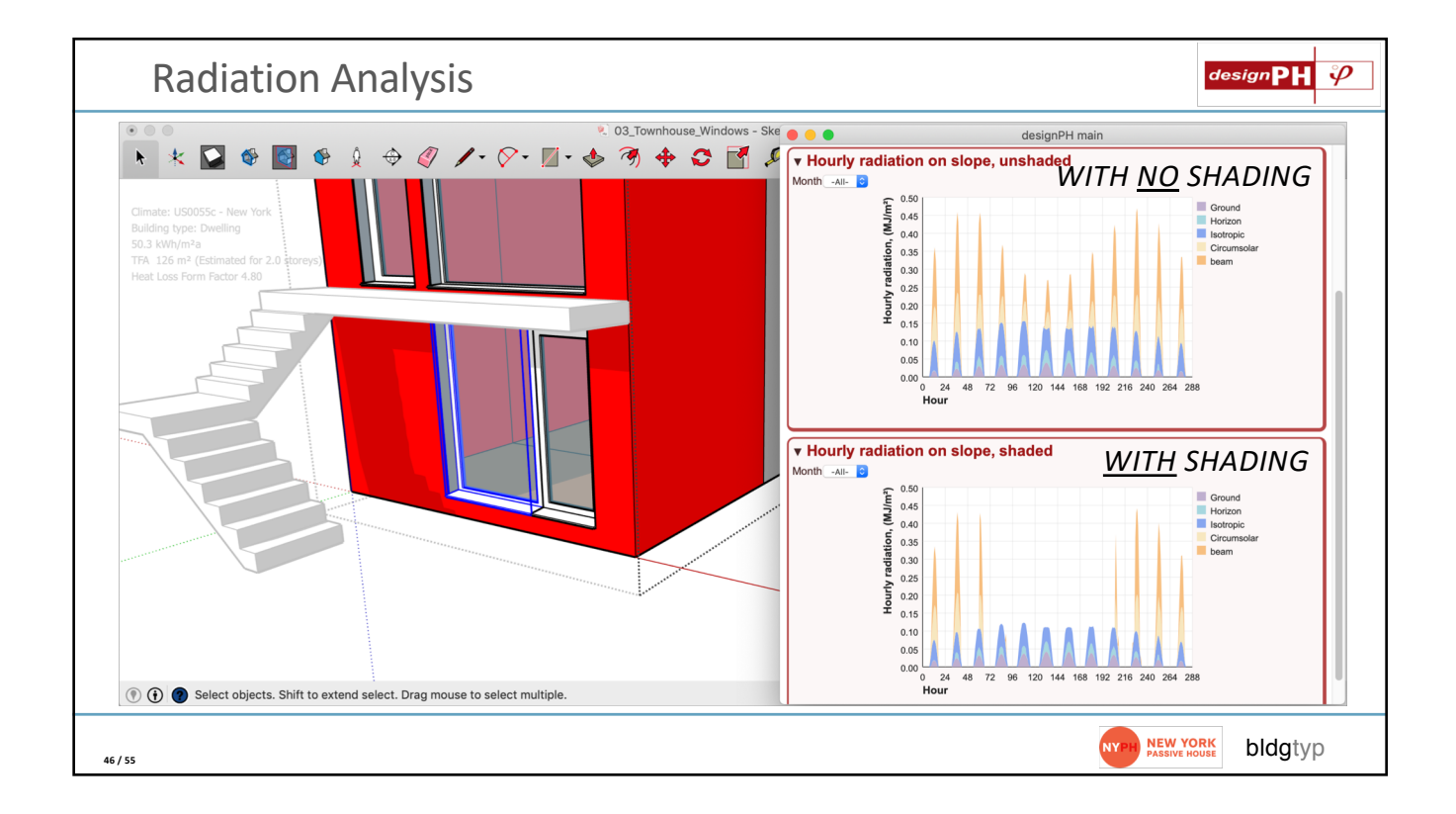

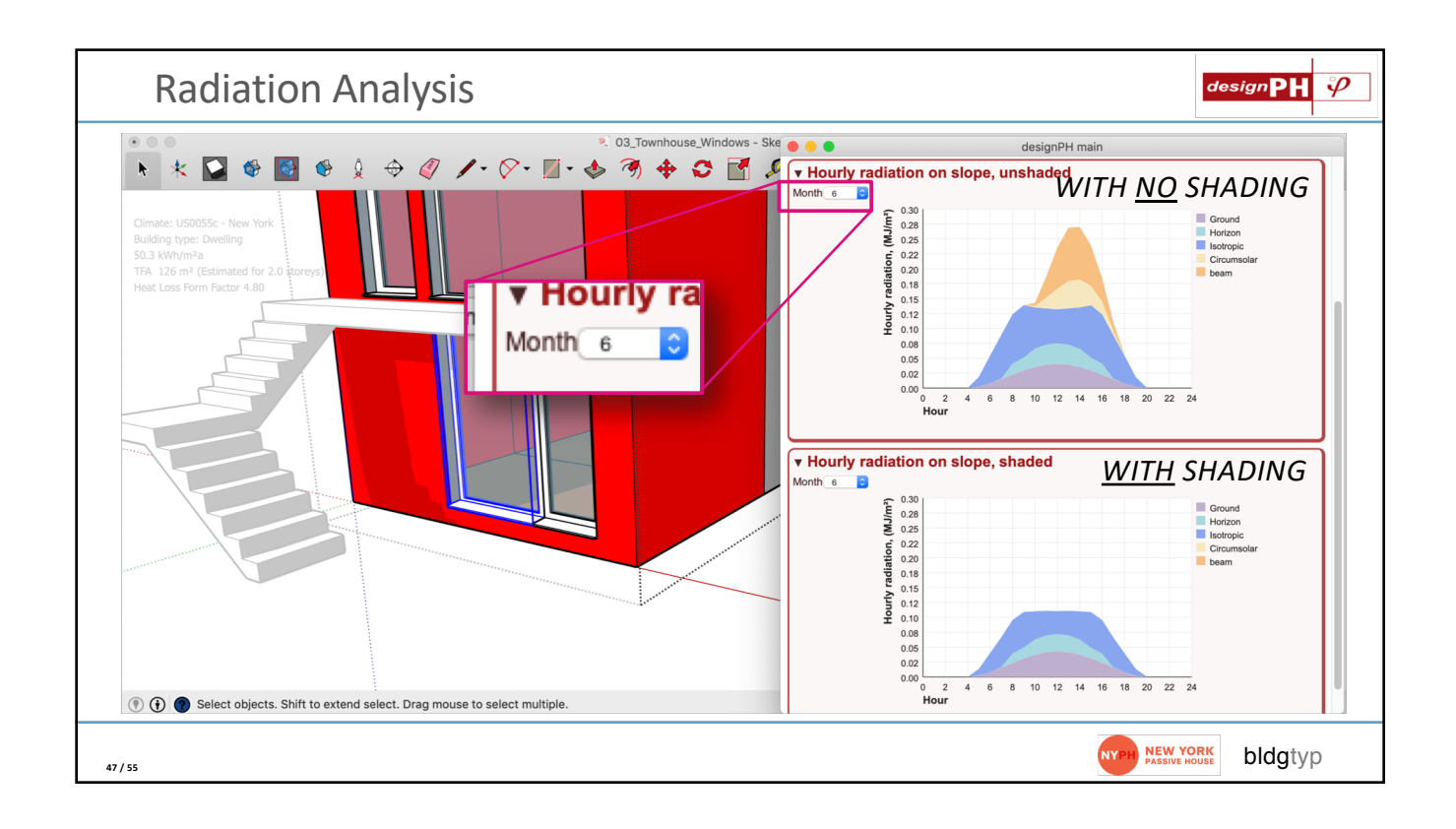

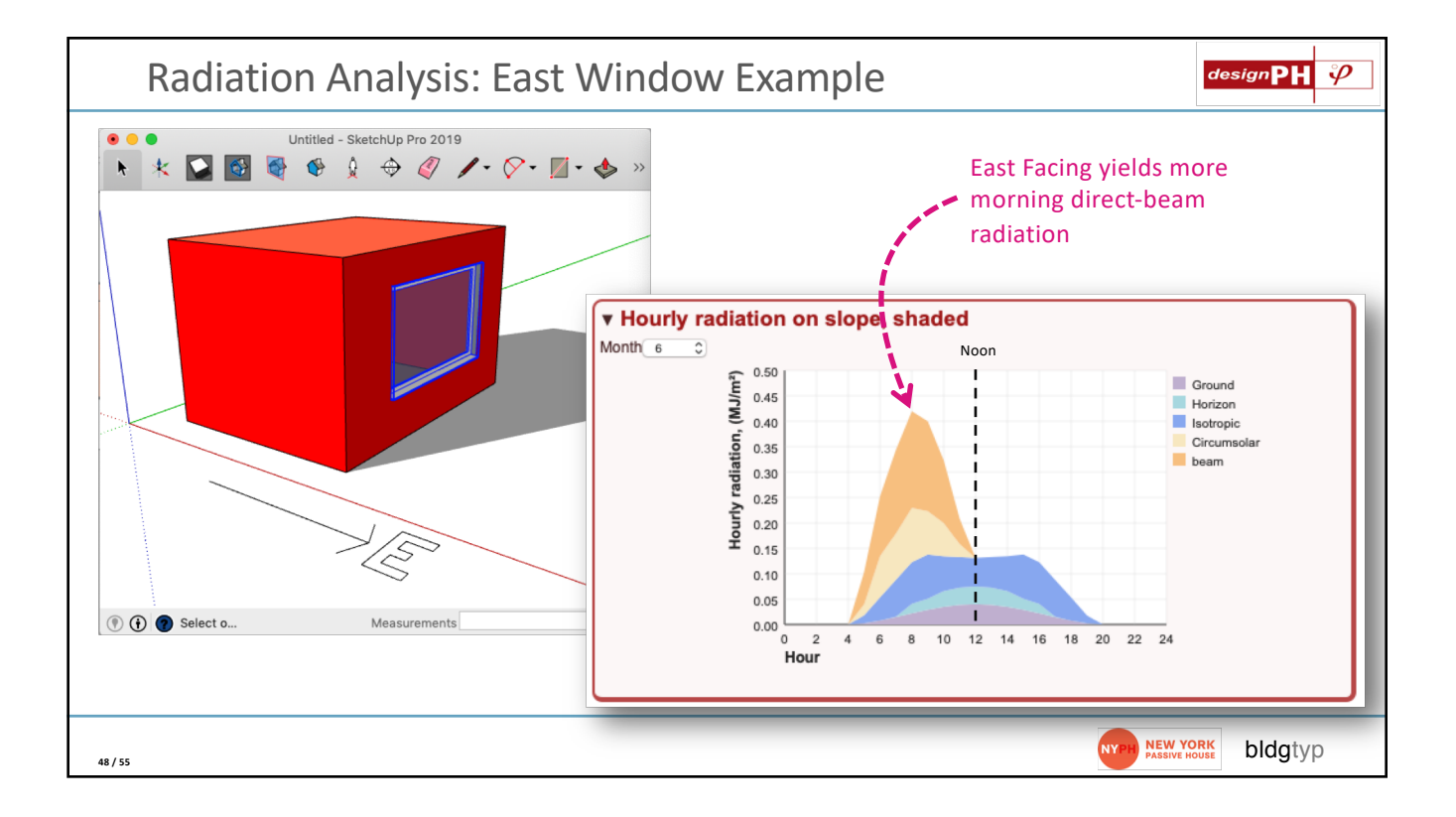

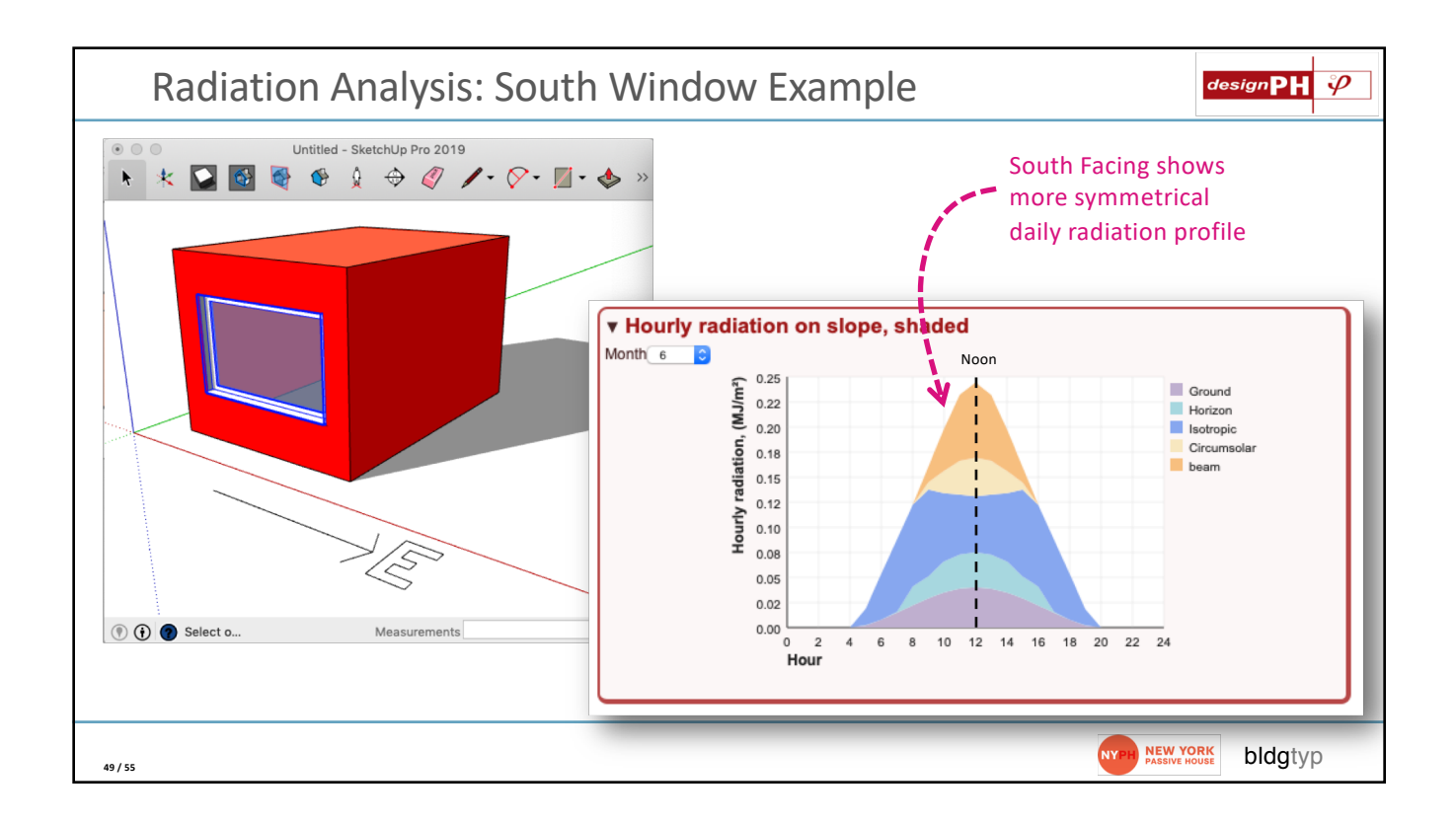

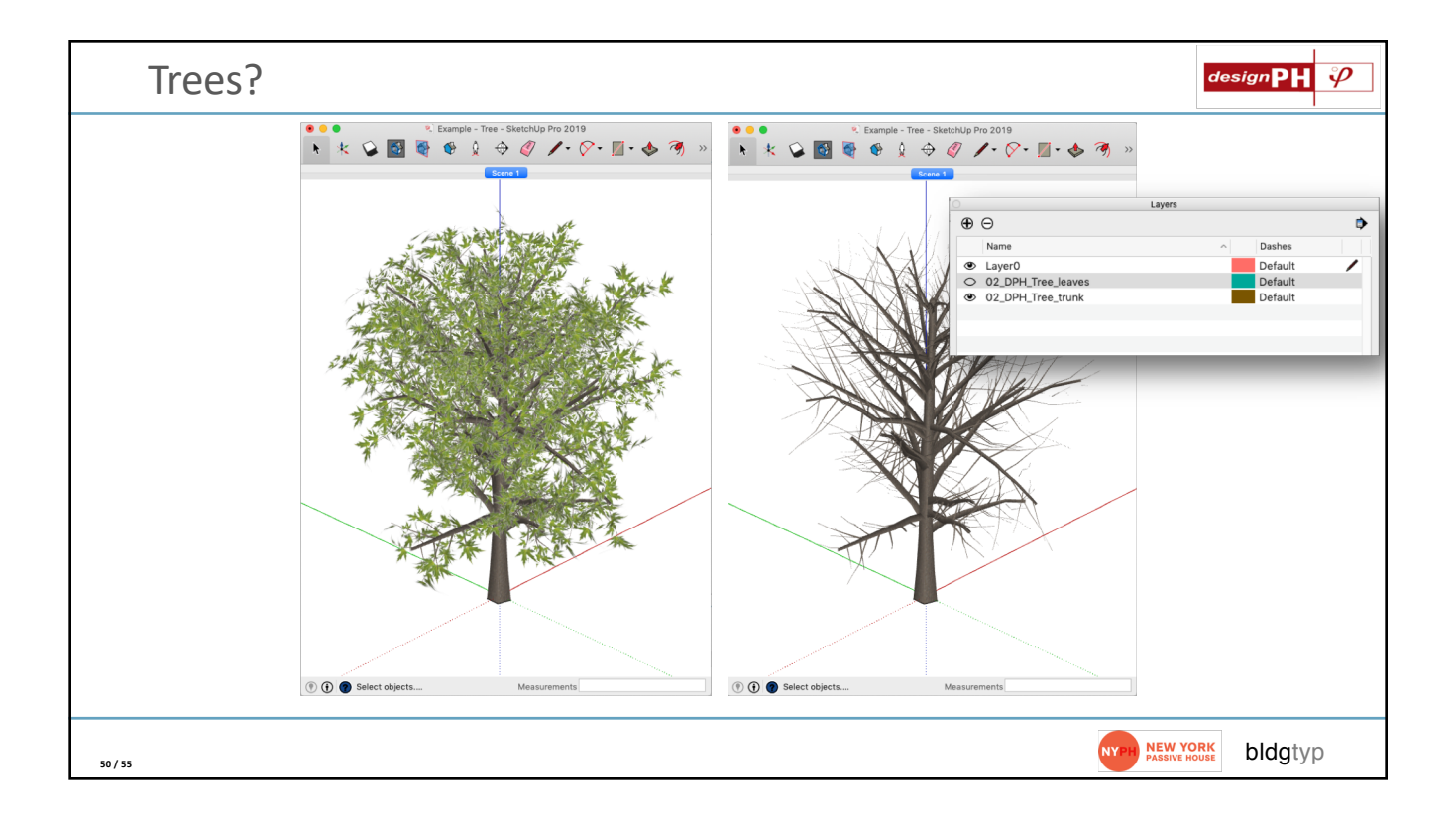

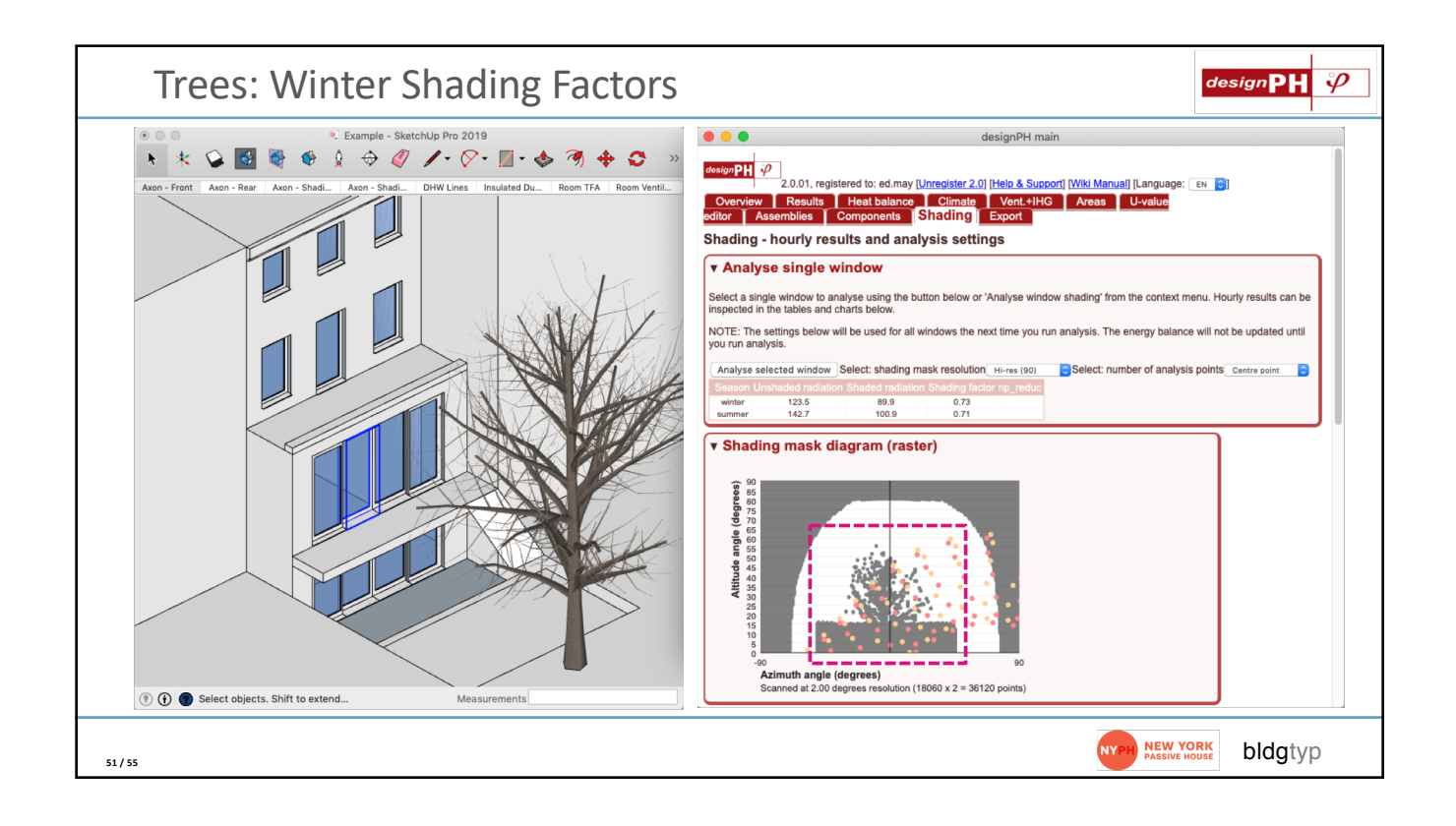

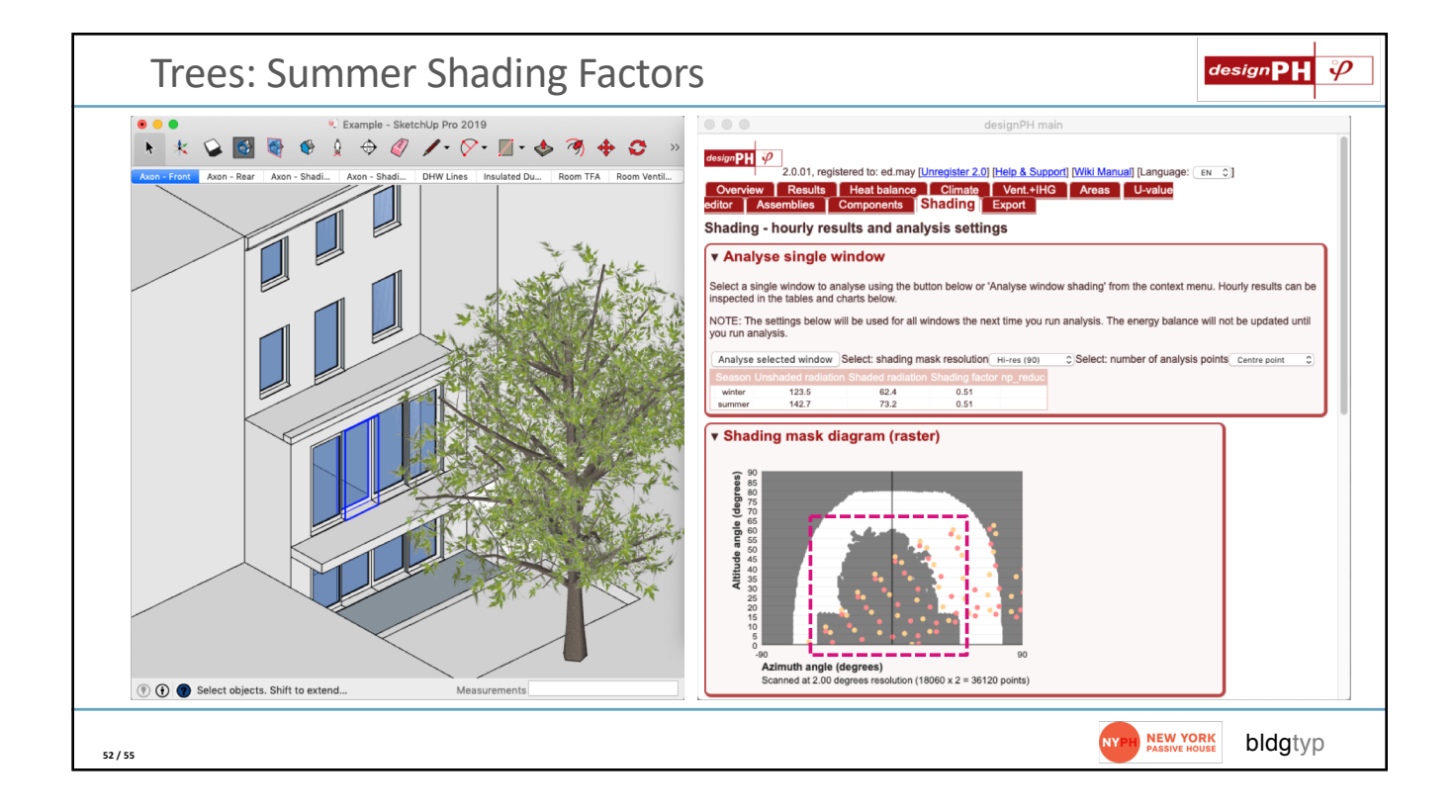

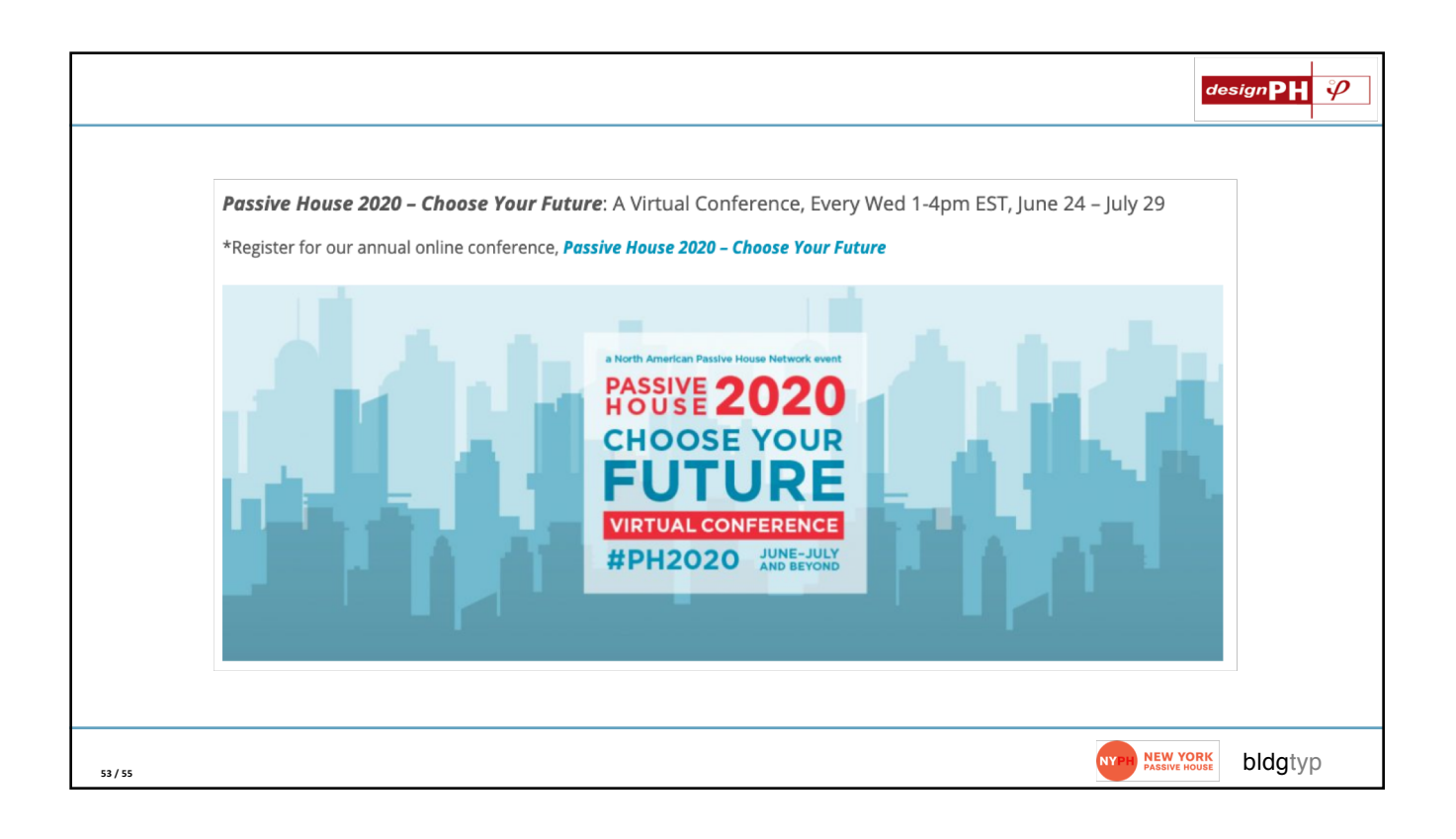